## Dell Server Management Pack Suite Version 5.2.0 For Microsoft System Center Operations Manager User's Guide

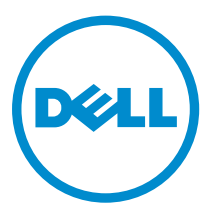

## Notes, Cautions, and Warnings

**NOTE:** A NOTE indicates important information that helps you make better use of your computer.

CAUTION: A CAUTION indicates either potential damage to hardware or loss of data and tells you how to avoid the problem.

WARNING: A WARNING indicates a potential for property damage, personal injury, or death.

**Copyright** © **2014 Dell Inc. All rights reserved.** This product is protected by U.S. and international copyright and intellectual property laws. Dell<sup>™</sup> and the Dell logo are trademarks of Dell Inc. in the United States and/or other jurisdictions. All other marks and names mentioned herein may be trademarks of their respective companies.

2014 - 05

Rev. A00

## Contents

| 1 Introduction                                                              | 7  |
|-----------------------------------------------------------------------------|----|
| Terms Used In This Document                                                 | 7  |
| What Is New In This Release                                                 | 8  |
| Key Features Of Dell Server Management Pack Suite                           | 8  |
| 2 Overview Of Dell Server Management Pack Functionality                     | 11 |
| 3 Server In-Band Monitoring Feature                                         | 13 |
| Management Pack Functionality And Dependencies                              |    |
| Comparison Of Scalable And Detailed Edition Features                        | 14 |
| Discovery And Grouping                                                      | 14 |
| Discovering A Dell Server In OpsMgr                                         | 14 |
| Discoveries By The Dell Server (In-Band) Monitoring Feature                 | 15 |
| Monitoring                                                                  |    |
| Views                                                                       |    |
| Unit Monitors                                                               |    |
| Rules                                                                       | 25 |
| Tasks                                                                       |    |
| Task Summary                                                                |    |
| Performing Dell Tasks                                                       |    |
| Dell Modular and Monolithic Systems Tasks                                   | 28 |
| Reports                                                                     | 32 |
| Accessing Reports                                                           |    |
| Generating OpenManage Windows Event Log Report                              |    |
| Generating BIOS Configuration Report                                        |    |
| Generating Firmware And Driver Versions Report                              |    |
| Generating RAID Configuration Report                                        | 34 |
| 4 Server Out-Of-Band Monitoring Feature                                     | 35 |
| Management Pack Functionality And Dependencies                              |    |
| Comparison Of Scalable And Detailed Edition Features                        |    |
| Discovery And Grouping                                                      |    |
| Discovering A Dell Server Using The Server (Out-Of-Band) Monitoring Feature |    |
| Discoveries By The Dell Server (Out-Of-Band) Monitoring Feature             |    |
| Monitoring                                                                  |    |
| -<br>Views                                                                  |    |
| Dell Unit Monitors For Server (Out-of-Band) Monitoring Feature              | 40 |
| -<br>Rules                                                                  |    |

| Dell Systems Event Processing Rules                     |    |
|---------------------------------------------------------|----|
| Dell Servers                                            | 44 |
| Tasks                                                   |    |
| Task Summary                                            |    |
| Performing Dell Tasks Using Dell Server (Out-Of-Band)   |    |
| Dell Modular and Monolithic Systems Tasks (Out-Of-Band) | 45 |
| Configuring Dell Connections License Manager URL        | 46 |
| 5 DRAC Monitoring Feature                               |    |
| Management Pack Functionality And Dependencies          | 49 |
| Comparison Of Scalable And Detailed Edition Features    |    |
| Discovery And Grouping                                  | 49 |
| Discovering DRAC Devices                                | 50 |
| Discoveries By The DRAC Monitoring Feature              |    |
| Monitoring                                              | 51 |
| Alerts Views                                            |    |
| Diagram Views                                           | 52 |
| State Views                                             | 53 |
| Dell Unit Monitors For DRAC Monitoring Feature          |    |
| Rules                                                   |    |
| Dell Systems Event Processing Rules                     | 54 |
| DRAC Devices                                            | 54 |
| Tasks                                                   |    |
| Task Summary                                            |    |
| Performing Dell Tasks Using DRAC                        |    |
| Dell Remote Access Controller (DRAC) Tasks              |    |
| 6 Chassis Monitoring Feature                            |    |
| Management Pack Functionality And Dependencies          | 57 |
| Discovery And Grouping                                  | 57 |
| Discovering Chassis Devices                             |    |
| Discoveries By The Dell Chassis Monitoring Feature      |    |
| Monitoring                                              | 59 |
| Alerts Views                                            |    |
| Diagram Views                                           | 59 |
| State Views                                             | 61 |
| Dell Unit Monitors For Chassis Monitoring Feature       | 61 |
| Rules                                                   |    |
| Dell Systems Event Processing Rules                     | 63 |
| Chassis Devices                                         | 63 |
| Tasks                                                   |    |
| Task Summary                                            |    |

| Performing Dell Tasks Using The Dell Chassis                                           | 63 |
|----------------------------------------------------------------------------------------|----|
| Dell Chassis Tasks                                                                     | 64 |
| 7 Chassis Modular Server Correlation Feature                                           | 65 |
| Management Pack Functionality And Dependencies                                         | 65 |
| Discoveries By The Chassis Modular Server Correlation Feature                          | 65 |
| 8 Dell Feature Management Dashboard                                                    | 67 |
| Management Pack Functionality And Dependencies                                         | 67 |
| Discoveries By The Dell Feature Management Pack                                        | 67 |
| Tasks                                                                                  | 68 |
| Feature Management Tasks                                                               | 68 |
| 9 Related Documentation And Resources                                                  | 73 |
| Microsoft Guidelines For Performance And Scalability For Operations Manager            | 73 |
| Other Documents You May Need                                                           | 73 |
| Accessing Documents From Dell Support Site                                             | 74 |
| Contacting Dell                                                                        | 74 |
| 10 Appendix A — Issues And Resolutions                                                 | 75 |
| Issues And Resolutions                                                                 | 75 |
| Known Limitations                                                                      | 77 |
| Feature Management Alerts                                                              | 77 |
| 11 Appendix B                                                                          | 79 |
| Creating A Simple Authentication Run As Account                                        | 79 |
| Associating Run As Account For Monitoring A Dell Server Using The Server (Out-Of-Band) |    |
| Monitoring Feature                                                                     | 79 |
| Severity Level Indicators                                                              | 80 |
| 12 Appendix C - Enabling External Program Tasks                                        | 81 |
| Creating Advanced Power Control And LED Identification Tasks                           | 81 |
| Creating A Launch License Manager Task                                                 | 82 |
|                                                                                        |    |

# 1

## Introduction

This document describes the activities that you can perform with Dell Server Management Pack Suite version 5.2.0 for Microsoft System Center 2012 R2 Operations Manager, Microsoft System Center 2012 SP1 Operations Manager, Microsoft System Center 2012 Operations Manager, and Microsoft System Center Operations Manager 2007 R2.

The integration of Dell Server Management Pack Suite version 5.2.0 with System Center 2012 R2 Operations Manager, System Center 2012 SP1 Operations Manager, System Center 2012 Operations Manager, or System Center Operations Manager 2007 R2, environment allows you to manage, monitor, and also ensure the availability of the Dell devices.

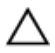

CAUTION: Perform the procedures in this document only if you have proper knowledge and experience in using the Microsoft Windows operating system and System Center 2012 R2 Operations Manager, System Center 2012 SP1 Operations Manager, System Center 2012 Operations Manager, and System Center Operations Manager 2007 R2 to avoid data corruption and/or data loss.

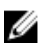

**NOTE:** Read the Dell Server Management Pack Suite's readme file, which contain the latest information about software and management server requirements, in addition to information about known issues. The readme file is posted to the Systems Management documentation page on **dell.com/support/manuals**. The readme file is also packaged in the self-extracting executable **Dell\_Server\_Management\_Pack\_Suite\_v5.2\_A00.exe** file.

## **Terms Used In This Document**

The following terms are used throughout this document. Make sure to substitute the actual term wherever appropriate.

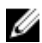

**NOTE:** The term OpsMgr in this document is used to refer to Microsoft System Center 2012 R2 Operations Manager, Microsoft System Center 2012 SP1 Operations Manager, Microsoft System Center 2012 Operations Manager, and Microsoft System Center Operations Manager 2007 R2, unless otherwise specified.

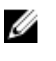

**NOTE:** The term OpsMgr 2012 in this document is used to refer to Microsoft System Center 2012 R2 Operations Manager, Microsoft System Center 2012 SP1 Operations Manager, and Microsoft System Center 2012 Operations Manager, unless otherwise specified.

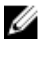

**NOTE:** The term Dell Remote Access Controller (DRAC) devices in this document is used to refer to DRAC 5, iDRAC 6, and iDRAC 7, unless otherwise specified.

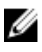

**NOTE:** The term Chassis devices in this document is used to refer to Chassis Management Controller (CMC), unless otherwise specified.

### What Is New In This Release

The release highlights of Dell Server Management Pack Suite are:

- Support for detailed monitoring of Dell chassis (Dell PowerEdge M1000e and Dell PowerEdge VRTX)
- Support for monitoring of Dell PowerEdge VRTX chassis storage components; enclosures, controllers, physical disks, and virtual disks
- Support for correlation of chassis storage shared components with Dell modular servers
- Support for new alerts from Dell OpenManage Server Administrator, iDRAC7, and CMC
- Support for latest iDRAC7 and CMC firmware versions
- Support for automatically importing the Dell Server In-band monitoring feature
- Support for automatically importing the Dell Server Out-of-band (agent-free) monitoring feature (if license credentials are provided)

### Key Features Of Dell Server Management Pack Suite

This version of Dell Server Management Pack Suite provides the following features for managing the Dell devices:

| Feature                                                               | Functionality                                                                                                    |
|-----------------------------------------------------------------------|----------------------------------------------------------------------------------------------------|
| In-band Discovery and Monitoring — Dell Servers                       | Supports in-band discovery and monitoring of Dell<br>PowerEdge, Dell PowerVault monolithic and<br>modular systems running the supported Windows<br>operating system and supported Dell OpenManage<br>Server Administrator.                                         |
| Out-of-band Discovery and Monitoring (Agent –<br>free) — Dell Servers | <ul> <li>Supports:</li> <li>Out-of-band discovery and monitoring of Dell<br/>PowerEdge 12G systems and Dell PowerVault<br/>systems.</li> <li>SNMP traps for out-of-band systems.</li> </ul>                                                                        |
| Discovery and Monitoring — Chassis Management                         | <ul> <li>Supports:</li> <li>Discovery and monitoring of Dell Chassis and DRAC/MC devices.</li> <li>Supports discovery of server modules and chassis slot summary for CMC and DRAC/MC chassis.</li> <li>SNMP traps for Dell Chassis and DRAC/MC devices.</li> </ul> |
| Discovery and Monitoring — Dell Remote Access<br>Controllers (DRAC)   | <ul> <li>Supports:</li> <li>Discovery and monitoring of supported DRAC devices.</li> <li>SNMP and PET traps for DRAC devices.</li> </ul>                                                                                                    |

#### **Table 1. Features and Functionalities**

| Feature                   | Functionality                                                                                                    |
|---------------------------|----------------------------------------------------------------------------------------------------|
| Chassis Blade Correlation | <ul> <li>Supports:</li> <li>Correlation of Dell servers with Server modules of CMC and DRAC/MC chassis.</li> <li>Correlation of Chassis shared storage</li> </ul> |
|                           | components with Dell modular servers.                                                                                                    |

## **Overview Of Dell Server Management Pack Functionality**

The Dell Server Management Pack Suite for OpsMgr enables you to:

- Discover and classify Dell systems Dell Servers (In-band and Out-of-band), Dell Remote Access Controllers (DRAC 5, iDRAC 6, and iDRAC 7), and Dell Chassis (Dell PowerEdge VRTX and Dell PowerEdge M1000e).
- Monitor the discovered Dell systems.
- Perform various tasks on the discovered Dell systems.
- View reports for discovered Dell systems.

## **Server In-Band Monitoring Feature**

Server In-band monitoring feature supports the discovery, and monitoring of Dell PowerEdge monolithic and modular and PowerVault systems running the supported Windows operating system and supported OpenManage Server Administrator (OMSA). For information on supported OMSA versions, see *Dell Server Management Pack Suite Version 5.2.0 Release Notes*.

The Server In-band monitoring feature is automatically imported by the Dell Server Management Pack Suite installer.

## **Management Pack Functionality And Dependencies**

The following table lists this version's management packs and utilities, and their dependencies with each other:

| Management Pack or<br>Utility                 | Description                                                                                                    | Dependency                                                                                                    |
|-----------------------------------------------|----------------------------------------------------------------------------------------------------|----------------------------------------------------------------------------------------------------|
| Dell.Connections.Hardwar<br>eLibrary.mp       | Management pack for defining the<br>Dell Hardware Group and Dell folder<br>in the <b>Monitoring</b> pane of the<br>OpsMgr console. | None                                                                                                    |
| Dell.WindowsServer.Scala<br>ble.mp            | Management pack for monitoring<br>supported Dell PowerEdge and<br>PowerVault up to component<br>groups level.                      | Dell.Connections.HardwareLibrary.<br>mp<br>Dell.Model.Server.mp<br>Dell.OperationsLibrary.Server.mp<br>Dell.View.Server.mp                                   |
| Dell.WindowsServer.Detail<br>ed.mp            | Management pack for monitoring<br>supported Dell PowerEdge and<br>PowerVault up to component level.                                | Dell.Connections.HardwareLibrary.<br>mp<br>Dell.Model.Server.mp<br>Dell.OperationsLibrary.Server.mp<br>Dell.View.Server.mp<br>Dell.WindowsServer.Scalable.mp |
| Dell.WindowsServer.Infor<br>mationAlertsOn.mp | Management pack to enable<br>monitoring of informational alerts<br>from supported Dell OpenManage<br>System Administrator.         | Dell.Connections.HardwareLibrary.<br>mp                                                                                                    |

| Table 2. Managem | ent Pack Functional | ity and | Dependencies |
|------------------|---------------------|---------|--------------|
|------------------|---------------------|---------|--------------|

| Management Pack or<br>Utility | Description | Dependency                       |  |
|-------------------------------|-------------|----------------------------------|--|
|                               |             | Dell.Model.Server.mp             |  |
|                               |             | Dell.OperationsLibrary.Server.mp |  |
|                               |             | Dell.View.Server.mp              |  |
|                               |             | Dell.WindowsServer.Scalable.mp   |  |

### **Comparison Of Scalable And Detailed Edition Features**

The following table helps you understand the environment in which you can use Scalable and Detailed Edition features.

Reports – Only OpenManage

Windows Event log report is

processors, network interfaces,

storage controllers, disks, and

volumes. Also, displays BIOS

Reports – Availability of BIOS

configuration, firmware and driver version, and RAID configuration reports.

information.

•

| Features                    | Sc | calable Edition                                                                    | D | etailed Edition                                                              |
|-----------------------------|----|------------------------------------------------------------------------------------|---|------------------------------------------------------------------------------|
| Server (In-band) Monitoring | •  | Inventory and monitoring of<br>component groups. Also,<br>displays the presence of | • | Detailed inventory and<br>monitoring of the following<br>components: memory, |

idrac.

available.

Table 3. Scalable Management Pack Versus Detailed Management Pack

## **Discovery And Grouping**

The Dell Server Management Pack Suite version 5.2.0 enables you to discover and classify Dell Servers — Monolithic and Modular. The following table lists the details of the hardware discovery and grouping

Table 4. Dell Hardware Discovery and Grouping

| Group        | Diagram View            | Hardware Type                                                                                            |
|--------------|-------------------------|----------------------------------------------------------------------------------------------------|
| Dell Servers | Dell Monolithic Servers | Dell PowerEdge and PowerVault systems running the supported                                              |
|              | Dell Modular Servers    | Windows operating system and<br>supported OpenManage Server<br>Administrator (version 6.4 and<br>later). |

#### Discovering A Dell Server In OpsMgr

Dell servers are discovered through the OpsMgr Agent Management infrastructure.

The Dell server should be discovered in the **Agent Managed** view under the **Administration** section of the OpsMgr console.

To discover a Dell server:

- 1. Log on to the management server as an OpsMgr administrator.
- 2. On the OpsMgr console, click Administration.
- 3. At the bottom of the navigation pane, click **Discovery Wizard**.
- **4.** Run the **Discovery Wizard**, select **Windows computers** and follow the instructions on the screen. For more information, see the OpsMgr documentation at **technet.microsoft.com**.

Ű

**NOTE:** The installer automatically imports the Server In-band monitoring feature management packs into the OpsMgr. If the installer fails to install the management packs then, import the management packs to OpsMgr using the OpsMgr **Import Management Packs** wizard or the **Feature Management Dashboard**.

**NOTE:** Dell servers that do not have Dell OpenManage Server Administrator (OMSA) installed, or have OMSA earlier than version 6.4 are grouped as Dell Unmanaged.

#### Discoveries By The Dell Server (In-Band) Monitoring Feature

| Discovery                                                           | Description                                                                                                    |
|---------------------------------------------------------------------|----------------------------------------------------------------------------------------------------|
| Dell Server Discovery                                               | Classifies your Dell servers and populates the attributes.                                                       |
| Dell Server Network Interface Discovery                             | Discovers the network interface at group level of your Dell server.                                              |
| Dell Server Hardware Components Discovery                           | Discovers hardware components at a group level<br>(such as sensors, processor, memory, and power<br>supply).     |
| Dell OpenManage Software Services Discovery                         | Discovers the objects for OpenManage Server<br>Administrator Windows services.                                   |
| Dell Server Detailed BIOS Discovery                                 | Discovers BIOS objects for each Dell server (Detailed edition only).                                             |
| Dell Server Detailed Memory Discovery                               | Discovers memory instances for your Dell server (Detailed edition only).                                         |
| Dell Server Detailed Power Supply Discovery                         | Discovers power supply instances for your Dell server (Detailed edition only).                                   |
| Dell Server Detailed Processor Discovery                            | Discovers processor instances for your Dell server (Detailed edition only).                                      |
| Dell Server Detailed Storage Discovery                              | Discovers the complete storage hierarchy for your<br>Dell server (Detailed edition only).                        |
| Dell Windows Server Detailed Network Interfaces<br>Discovery Module | Discovers the physical and teamed network<br>interface instances of your Dell server (Detailed<br>edition only). |

Table 5. Dell Server (In-Band) Monitoring Feature Discoveries

| Discovery                                                        | Description                                                                                                    |
|------------------------------------------------------------------|----------------------------------------------------------------------------------------------------|
| Dell Windows Server Network Interfaces Group<br>Discovery Module | Discovers the Network Interfaces group.                                                                                                    |
| Dell Unmanaged Server Group Discovery                            | Discovers Dell servers that are not being<br>monitored either due to the absence of Dell<br>instrumentation, or has an instrumentation version<br>lower than the required version. |

### Monitoring

The **Monitoring** pane of the OpsMgr is used to select views that provide complete health information of the discovered Dell servers. The <u>Severity Level Indicators</u> helps you to indicate the health of your Dell servers on the network.

It includes monitoring the health of Dell modular and monolithic systems, and their components, both at regular intervals and on occurrence of events.

#### Views

Dell Server Management Pack Suite provides the following types of views for Monitoring, under the **Dell** folder on the OpsMgr console:

- <u>Alerts Views</u>
- Diagram Views
- <u>State Views</u>
- Performance and Power Monitoring Views

#### **Alerts Views**

This view is available for managing hardware and storage events from Dell servers. The following alerts are displayed:

• Alerts for events received from Dell OpenManage Server Administrator for Dell servers.

**NOTE:** Informational alerts are turned off by default. To enable informational alerts, run the **Set Informational Alerts On (Server In-band)** task for Dell Server (In-band) Monitoring on the **Feature Management Dashboard**.

• Link-up or Link-down alerts for events received from Broadcom and Intel network interface cards for Dell PowerEdge and PowerVault systems.

#### Viewing Alerts On The OpsMgr Console

To view alerts on the OpsMgr console:

- 1. Launch the OpsMgr console and click Monitoring.
- 2. Click **Dell**  $\rightarrow$  **Alerts Views**.

The following are displayed:

- Network Interface Alerts Link-up and Link-down alerts from the discovered NICs are displayed.
- Server Alerts Server Administrator alerts from Dell servers are displayed.

#### 3. Select any of the Alerts Views.

On the right pane of each of the individual **Alerts Views**, alerts that meet the criteria you specify, such as alert severity, resolution state, or alerts that are assigned to you is displayed.

4. Select an alert to view the details in the Alert Details pane.

#### **Diagram Views**

The **Diagram Views** offers a hierarchical and graphical representation of all Dell servers on your network.

#### Viewing Diagram Views On The OpsMgr Console

To view the diagram views on the OpsMgr console:

- 1. Launch the OpsMgr console and click **Monitoring**  $\rightarrow$  **Dell**  $\rightarrow$  **Diagram Views**.
- 2. Navigate to the **Diagram Views** folder for the following views:
  - <u>Complete Diagram View</u>
  - Modular Systems Diagram
  - Monolithic Servers Diagram
- 3. Select any of the Diagram Views.

On the right pane the hierarchical and graphical representation of the selected Dell server is displayed.

4. Select a component in the diagram to view its details in the **Detail View** pane.

#### **Complete Diagram View**

The **Complete Diagram View** offers a graphical representation of all Dell devices that OpsMgr monitors. You can expand and verify the status of individual devices and their components in the diagram. You can view details for:

- Modular and Monolithic systems
- Chassis Management Controllers and DRAC/MC devices
- Remote Access Controllers
- Dell Unmanaged Servers

#### Modular And Monolithic Systems

The Modular Systems Diagram and Monolithic Servers Diagram views offer the following details:

- Physical and teamed network interfaces
- Memory
- Power supply
- Sensors
- Processors
- Dell OpenManage software services
- Storage controller
- BIOS (inventory only)
- iDRAC NIC

#### Monolithic Servers Diagram

The **Dell Monolithic Systems Diagram View** offers a graphical representation of all Dell monolithic systems and allows you to expand and verify the status of individual devices and their components in the diagram.

#### Modular Systems Diagram

The **Dell Modular Systems Diagram View** offers a graphical representation of all Dell modular systems and allows you to expand and verify the status of individual devices and their components in the diagram.

#### **Dell Server Instance Diagram**

Select a Dell system, from the **Dell Modular System** or **Dell Monolithic System** diagram views, to view the diagram specific to that particular system.

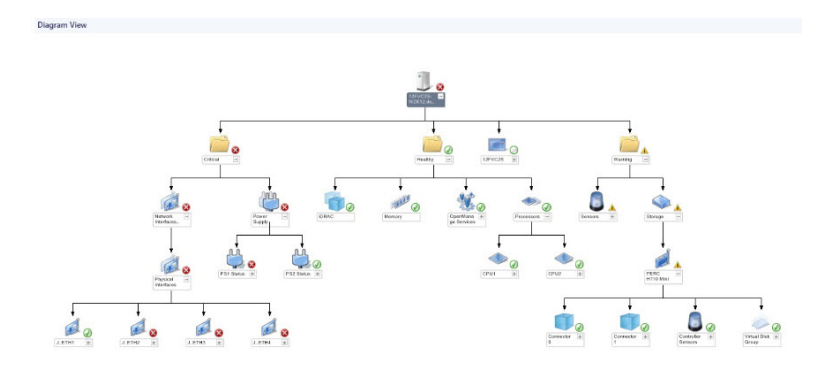

#### Figure 1. Dell Server Instance Diagram

System-specific diagrams illustrate and indicate the status of the following components:

- Physical and teamed network interfaces
- Memory
- Power supply
- Sensors
- Processors
- Dell OpenManage software services
- Storage controller
- BIOS (inventory only)

The memory, processors, and power supply components are displayed in detail by the Detailed edition of the Server monitoring feature.

#### Storage Controller Component Hierarchy

Expand the **Storage** component in any Dell system instance diagram view, to view the status and health of components such as physical disks, connectors, virtual disks, controllers, sensors, and enclosures.

#### Network Interfaces Component Hierarchy

The Network Interfaces group is created only when an Intel or Broadcom network interface card is present and enabled on the Dell Server (In-band). Network interfaces are grouped under **Physical** 

**Interfaces** and **Teamed Interfaces**. If you disable a network interface, the network interfaces group will be removed from management in the next discovery cycle.

A reference relationship is created between a Teamed network interface and its associated Physical network interfaces. You can view the reference relationship *only* when you enable the **Enable Correlation** attribute of **Dell Windows Server Physical and Teamed Relationship Discovery**. For more information, see <u>Enabling Correlation</u>.

#### **Enabling Correlation**

To enable the **Enable Correlation** attribute:

- **1.** Launch the OpsMgr console.
- 2. From the navigation pane, click Authoring.
- 3. In the Authoring tab, click Management Pack Objects  $\rightarrow$  Object Discoveries.
- 4. Click **Scope** at the top of the screen.

The Scope Management Pack Objects screen is displayed.

- 5. Search for Dell Windows Server Physical and Teamed Relationship Discovery Rule in the Look for: field.
- 6. Right-click Dell Windows Server Physical and Teamed Relationship Discovery Rule → Overrides → Override the Object Discovery → For all objects of class: Teamed Network Interface instance (Enriched).

The Override Properties page is displayed.

7. Select Enable Correlation and set the Override Value to True and click OK.

The status roll-up of network interfaces on the diagram view is displayed only up to the **Network Interfaces** group level. For example, if the remaining components of the Dell server are normal and only one or more of the network interfaces are critical or noncritical, then the normal icon is displayed by the Dell system, and the critical or warning icon is displayed by the **Network Interfaces** group.

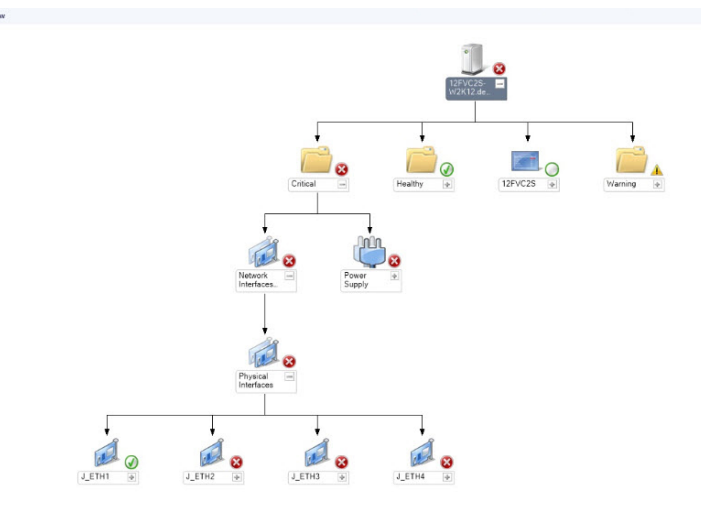

Figure 2. Network Interfaces Diagram View

#### Enabling Network Interfaces Group To Dell Server Health Roll Up

For the status roll-up to be displayed at the server level, you must enable the **Network Interfaces Group** to **Dell Server Health Roll up** dependency monitor.

To enable the monitor:

- **1.** Launch the OpsMgr console.
- 2. From the navigation pane, click Authoring.
- 3. Click Monitors on the left pane and select the Network Interfaces Group monitor.
- 4. Click Entity Health  $\rightarrow$  Availability.
- Right-click Network Interfaces Group to Dell Server Health Roll up and select Overrides → Enable the Monitor from the menu options.

#### **State Views**

This view is available for viewing the health of all Dell servers. In the OpsMgr console, click **Dell**  $\rightarrow$  **State Views**, the status of each Dell server managed by the OpsMgr on your network is displayed.

You can view the status for the Managed servers (In-Band) group.

The health of a component is derived by reviewing the unresolved alerts associated with the component.

#### **Performance And Power Monitoring Views**

To view the performance and power monitoring on the OpsMgr console:

- 1. Launch the OpsMgr console and click **Monitoring**.
- 2. In the Monitoring pane, click  $Dell \rightarrow Performance and Power Monitoring$  for the following views:
  - Ambient Temperature (Centigrade)
  - Amperage (Amps)
  - Dell Performance View
  - Energy Consumption (kWh)
  - Peak Amperage (Amps)
  - Peak Power (Watts)
  - Physical Network Interface
  - Power Consumption (Watts)
  - Power Consumption (BTU/hr)
  - Teamed Network Interface
  - **NOTE:** Power monitoring is applicable only for Dell servers with power monitoring capability for a particular attribute. It is enabled only when the detailed edition of Server In-band monitoring feature is present.

**NOTE:** Teamed and Physical network interface instances are disabled by default and will appear only when the detailed edition of the Server In-band monitoring feature is installed and imported.

**3.** Select the counters from the individual performance views and select the time range for which the values are required.

The data collected is represented in a graphical format for each system.

A unit monitor, monitors the performance counter over two successive cycles to check if it exceeds a threshold value. When the threshold value is exceeded, the server changes state and generates an alert. This unit monitor is disabled by default. You can override (enable and modify) the threshold values from the **Authoring** pane of the OpsMgr console. Unit monitor is available under **Monitors for Dell Windows Server objects** for Server In-band monitoring feature.

For more information on performance information collection, see Performance Collection Rules.

#### **Unit Monitors**

Unit monitors assess the various conditions that can occur in monitored objects. The result of this assessment determines the health state of a target.

The unit monitors are:

- **Event Monitor** triggered by the event that the Dell instrumentation logs in the Windows event log, indicating the health of the corresponding object.
- **Periodic Monitor** triggered by a periodic poll configured as Interval Seconds.

The following tables illustrates the various Dell monitors and the applicable parameters.

#### Dell Unit Monitors — Scalable Edition

Monitors to assess various conditions that can occur in Server (In-band) — Scalable Edition monitored objects.

#### Table 6. Dell Unit Monitors — Scalable Edition

| Object    |                                                                         | Unit Monitor       |  |
|-----------|-------------------------------------------------------------------------|--------------------|--|
| Memory    |                                                                         |                    |  |
|           | Dell Server Memory Status                                               | Event and Periodic |  |
|           | Dell Server Memory Redundancy Status                                    | Event and Periodic |  |
| OpenMan   | age Software Services                                                   |                    |  |
|           | Dell Server Management (DSM) Connection<br>Service Availability Status  | Periodic           |  |
|           | DSM Data Manager Availability Status                                    | Periodic           |  |
|           | DSM Event Manager Availability Status                                   | Periodic           |  |
|           | DSM Shared Service Availability Status                                  | Periodic           |  |
|           | DSM Storage Service Availability Status                                 | Periodic           |  |
|           | Windows Management Instrumentation<br>(WMI) Service Availability Status | Periodic           |  |
| Power Su  | pplies                                                                  |                    |  |
|           | Dell Server Power Supplies Status                                       | Event and Periodic |  |
| Processor | S                                                                       |                    |  |

| Object                                                 |                                                        | Unit Monitor       |  |
|--------------------------------------------------------|--------------------------------------------------------|--------------------|--|
|                                                        | Dell Server Processors Status                          | Event and Periodic |  |
| Sensors                                                |                                                        |                    |  |
|                                                        | Dell Server Battery Status                             | Event and Periodic |  |
|                                                        | Dell Server Current Status                             | Event and Periodic |  |
|                                                        | Dell Server Fans Status                                | Event and Periodic |  |
|                                                        | Dell Server Intrusion Sensor Status                    | Event and Periodic |  |
|                                                        | Dell Server Temperature Sensor Status                  | Event and Periodic |  |
|                                                        | Dell Server Voltage Sensor Status                      | Event and Periodic |  |
| Storage Controller                                     |                                                        |                    |  |
|                                                        | Storage Controller Status                              | Event and Periodic |  |
| Network Interfaces Group (Basic)                       |                                                        |                    |  |
|                                                        | Global Network Interfaces (Basic)<br>Connection Status | Event and Periodic |  |
| Network Interfaces Group (Enriched)                    |                                                        |                    |  |
|                                                        | Global Enriched Network Interfaces Status              | Event and Periodic |  |
| Global Network Interfaces (Basic)<br>Connection Status |                                                        | Event and Periodic |  |
| iDRAC                                                  |                                                        |                    |  |
|                                                        | Dell Server iDRAC Network Interface Monitor            | Periodic           |  |

#### Dell Unit Monitors — Detailed Edition

#### Table 7. Dell Unit Monitors — Detailed Edition

| Object   |                               | Unit Monitor       |
|----------|-------------------------------|--------------------|
| Memory L | Init Instance                 |                    |
|          | Detailed Memory Event Monitor | Event and Periodic |
|          | Detailed Memory Unit Monitor  | Event and Periodic |
| Power Su | pplies Unit Instance          |                    |

| Object                                    |                                        | Unit Monitor       |  |
|-------------------------------------------|----------------------------------------|--------------------|--|
|                                           | Detailed Power Supply                  | Event and Periodic |  |
| Processor Unit Instance                   |                                        |                    |  |
|                                           | Detailed Processor                     | Event and Periodic |  |
| Storage C                                 | ontroller Connector Instance           |                    |  |
|                                           | Controller Connector Event Monitor     | Event and Periodic |  |
|                                           | Controller Connector Unit Monitor      | Event and Periodic |  |
| Storage C                                 | ontroller EMM Instance                 |                    |  |
|                                           | Enclosure EMM Event Monitor            | Event and Periodic |  |
|                                           | Enclosure EMM Unit Monitor             | Event and Periodic |  |
| Storage C                                 | ontroller Enclosure Instance           |                    |  |
|                                           | Controller Enclosure Event Monitor     | Event and Periodic |  |
|                                           | Controller Enclosure Unit Monitor      | Event and Periodic |  |
| Storage Controller Physical Disk Instance |                                        |                    |  |
|                                           | Controller Physical Disk Event Monitor | Event and Periodic |  |
|                                           | Controller Physical Disk Unit Monitor  | Event and Periodic |  |
|                                           | Enclosure Physical Disk Event Monitor  | Event and Periodic |  |
|                                           | Enclosure Physical Disk Unit Monitor   | Event and Periodic |  |
| Storage C                                 | ontroller Power Supply Instance        |                    |  |
|                                           | Enclosure Power Supply Event Monitor   | Event and Periodic |  |
|                                           | Enclosure Power Supply Unit Monitor    | Event and Periodic |  |
| Storage C                                 | ontroller Sensors                      |                    |  |
|                                           | Controller Sensor Event Unit Monitor   | Event and Periodic |  |
|                                           | Controller Sensor Unit Monitor         | Event and Periodic |  |
| Storage Controller Virtual Disk Group     |                                        | Event and Periodic |  |

| Object                                                  |                                                                       | Unit Monitor       |  |
|---------------------------------------------------------|-----------------------------------------------------------------------|--------------------|--|
| Storage C                                               | ontroller Virtual Disk Instance                                       | Event and Periodic |  |
|                                                         | Controller Virtual Disk Event Monitor                                 | Event              |  |
|                                                         | Controller Virtual Disk Unit Monitor                                  | Periodic           |  |
| Storage Er                                              | nclosure Physical Disk Group                                          | Event and Periodic |  |
| Storage Er                                              | nclosure Sensors                                                      |                    |  |
|                                                         | Enclosure Fan Event Unit Monitor                                      | Event and Periodic |  |
|                                                         | Enclosure Fan Unit Monitor                                            | Event and Periodic |  |
|                                                         | Enclosure Temperature Event Monitor                                   | Event and Periodic |  |
|                                                         | Enclosure Temperature Unit Monitor                                    | Event and Periodic |  |
| Physical Network Interface Instance (Basic)             |                                                                       |                    |  |
| Connection Status                                       |                                                                       | Event and Periodic |  |
| Physical Network Interface Instance (Enriched)          |                                                                       |                    |  |
|                                                         | Administrative Status                                                 | Event and Periodic |  |
|                                                         | Connection Status                                                     | Event and Periodic |  |
|                                                         | Link Status                                                           | Event and Periodic |  |
|                                                         | Operational Status                                                    | Event and Periodic |  |
| Teamed N                                                | etwork Interface Instance (Basic)                                     |                    |  |
| Teamed Network Interface (Basic) Availability<br>Status |                                                                       | Event and Periodic |  |
| Teamed Network Interface Instance (Enriched)            |                                                                       |                    |  |
|                                                         | Teamed Network Interface Instance<br>(Enriched) Administrative Status | Event and Periodic |  |
|                                                         | Teamed Network Interface Instance<br>(Enriched) Connection Status     | Event and Periodic |  |
|                                                         | Teamed Network Interface Instance<br>(Enriched) Link Status           | Event and Periodic |  |

| Object |                                                                    | Unit Monitor       |  |
|--------|--------------------------------------------------------------------|--------------------|--|
|        | Teamed Network Interface Instance<br>(Enriched) Operational Status | Event and Periodic |  |
|        | Teamed Network Interface Instance<br>(Enriched) Redundancy Status  | Event and Periodic |  |

#### Rules

The following section lists the rules specific to the Dell Server In-band monitoring feature.

#### **Dell Systems Event Processing Rules**

The Dell Server Management Pack Suite processes rules from Server Administrator and Server Administrator Storage Management events.

#### **Server Administrator**

All informational, warning, and critical events for Server Administrator have a corresponding event processing rule.

Each of these rules are processed based on the following criteria:

- Source Name = "Server Administrator"
- Event ID = Actual event ID of the Server Administrator instrumentation event
- Data Provider = Windows system event log

#### Storage Management

All informational, warning, and critical events for the Server Administrator Storage Management Service have a corresponding event processing rule.

Each of these rules are processed based on the following criteria:

- Source Name = "Server Administrator"
- Event ID = Actual event ID of the Server Administrator Storage Management Service event
- Data Provider = Windows system event log

#### **Performance Collection Rules**

In the OpsMgr console, click **Monitoring**  $\rightarrow$  **Dell**  $\rightarrow$  **Performance and Power Monitoring Views** to view the performance information that is collected from Dell servers. By default this feature is disabled, to enable the feature, see <u>Enabling Performance Collection Rules</u>.

The performance collection rules collects information on the following parameters:

- Ambient Temperature (Centigrade)
- Amperage (Amps)
- Dell Performance View
- Energy Consumption (kWh)
- Peak Amperage (Amps)
- Peak Power (Watts)

- Physical Network Interface
- Power Consumption (BTU/hr)
- Power Consumption (Watts)
- Teamed Network Interface

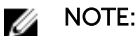

IJ

- When the Detailed edition of Server Management Feature is imported, the disabled Performance (excluding Network Performance) collection rules are enabled by default.
- Disk Performance This view displays the Remaining Rated Write Endurance of SSDs (Solid State Drives) of a Dell Server (In-band). Search for the object SSD Performance to view the data.

**NOTE:** Network Statistics are defined in Detailed edition of Server monitoring feature only and are disabled by default. To enable the feature, see <u>Enabling Performance Collection Rules</u>.

#### **Enabling Performance Collection Rules**

To enable this feature:

- 1. Launch OpsMgr console and click Authoring.
- 2. Click Rules and search for performance collection rules.
- 3. Right-click the rule you want to enable.

For example, to collect information on Network Interface of all Dell systems, perform step 4 to step 5 for the rules listed below:

- Total Transmitted Packets
- Received Bytes
- Total Received Packets
- Transmitted Bytes
- 4. Select Overrides  $\rightarrow$  Override the Rule  $\rightarrow$  For all objects of class.
- 5. Select Override and provide Override value as True.
- 6. Click Apply.

### Tasks

Tasks are available in the **Tasks** pane of the OpsMgr console. When you select a device or a component, the relevant tasks appear in the **Tasks** pane.

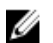

NOTE: In OpsMgr 2007 R2, the Tasks pane is referred to as Actions pane.

#### **Task Summary**

#### **Performing Dell Tasks**

Following table provides a summary of the Dell tasks that you can perform on the OpsMgr:

#### Table 8. Dell Tasks

| Task                                        | Description                                           |
|---------------------------------------------|-------------------------------------------------------|
| Launch Dell OpenManage Server Administrator | Launches the Dell OpenManage Server<br>Administrator. |

| ask Description                                            |                                                                                                    |  |
|------------------------------------------------------------|----------------------------------------------------------------------------------------------------|--|
|                                                            | NOTE: Launching OpenManage Server<br>Administrator is possible, only if Dell<br>OpenManage Server Administrator is installed<br>on the managed node. |  |
| Launch Dell OpenManage Power Center                        | Launches the Dell OpenManage Power Center console on the Management Server.                                                                          |  |
| Launch InBand Dell Remote Access Console                   | Launches the DRAC console for the in-band discovered DRAC.                                                                                           |  |
| Launch Dell License Manager On 32 bit<br>Management Server | Launches the Dell license manager on management systems running 32-bit operating system.                                                             |  |
| Launch Dell License Manager On 64 bit<br>Management Server | Launches the Dell license manager on management systems running 64-bit operating system.                                                             |  |
| <u>Clear ESM Logs</u>                                      | Backs up the content of the Embedded System<br>Management (ESM) log and clears the ESM log file<br>for a selected system.                            |  |
| Launch Remote Desktop                                      | Launches the remote desktop for the selected system.                                                                                                 |  |
| Check Power Status                                         | Checks the overall power status of the system.                                                                                                    |  |
| Force Power Off                                            | Turns off the system power without shutting down the operating system.                                                                               |  |
| Power Cycle                                                | Turns off the power, and after a delay, turns it on again.                                                                                           |  |
| Power Off Gracefully                                       | Shuts down the operating system first, then turns off the system power.                                                                              |  |
| Power On                                                   | Turns on the system power. This option is available only if the system is off.                                                                       |  |
| Power Reset                                                | Turns off the system power and turns it on again.                                                                                                    |  |
| Turn LED Identification On                                 | Turns on the identify LED for 255 seconds on the selected system.                                                                                    |  |
| Turn LED Identification Off                                | Turns off the identify LED on the selected system.                                                                                                   |  |
| Get Warranty Information                                   | Retrieves the warranty information for the selected system.                                                                                          |  |

| Task                                                 | Description                                                                                                    |  |
|------------------------------------------------------|----------------------------------------------------------------------------------------------------|--|
|                                                      | <b>NOTE:</b> An active Internet connection is required to retrieve the warranty information.                                                                                                    |  |
| Launch Remote Desktop Monolithic Server              | Launches the remote desktop for the selected system.                                                                                                    |  |
|                                                      | <b>NOTE:</b> Launching remote desktop is possible<br>only if Windows operating system is installed<br>and remote desktop is manually enabled in<br>the managed node.                                                                |  |
| Launch Dell OpenManage Power Center                  | Launches the Dell OpenManage Power Center console for the selected system.                                                                                                    |  |
|                                                      | NOTE: Launching OpenManage Power Center<br>is possible only if Windows or Linux operating<br>system and, OpenManage Server<br>Administrator is installed, and Dell<br>OpenManage Power Center are installed on<br>the managed node. |  |
| Get Warranty Information                             | Retrieves the warranty information for the selected system.                                                                                                    |  |
|                                                      | <b>NOTE:</b> An active Internet connection is required to retrieve the warranty information.                                                                                                    |  |
| Launch Dell Modular Chassis Remote Access<br>Console | Launches the CMC or the DRAC/MC console.                                                                                                    |  |

#### **Dell Modular and Monolithic Systems Tasks**

#### **Clear ESM Logs**

The Server Administrator Embedded Server Management (ESM) log, also referred to as the hardware log, maintains a list of all system events generated by the hardware, such as error-correcting code (ECC), system reset and boot, and probe threshold changes. You can refer to this log when hardware errors appear or when the system is not functioning properly.

To run the Clear ESM Logs task:

- 1. In the OpsMgr console, navigate to a Dell Diagram Views, State Views, or Alerts Views.
- 2. Select the desired Dell system in any of the **Diagram Views** or **State Views** or an alert in the **Alerts Views**.
- 3. In the Tasks pane, select Dell Windows Server Tasks  $\rightarrow$  Clear ESM Logs. The Run Tasks window is displayed.
- 4. Click **Run** to clear the ESM logs of the device that you selected.

When you run the **Clear ESM Logs** task, on the task execution screen only the result of the task initiating is displayed. For example, the task execution screen may show a success result even if the ESM logs are not cleared. This means that the **Clear ESM Logs** task initiation was successful.

#### Launch Dell OpenManage Server Administrator

To launch Server Administrator:

- 1. In the OpsMgr console, navigate to a Dell Diagram Views, State Views, or Alerts Views.
- 2. Select the desired Dell server in any of the Diagram Views or State Views or an alert in the Alerts Views
- 3. In the Tasks pane, select Dell Windows Server Tasks  $\rightarrow$  Launch Server Administrator.

NOTE: The Dell Server Management Pack Suite tasks launch the remote console in the Internet Explorer.

#### Launch Remote Desktop

To launch remote desktop:

- 1. In the OpsMgr console, navigate to a Dell Diagram Views, State Views, or Alerts Views.
- 2. Select the desired Dell server in any of the Diagram Views or State Views or an alert in the Alerts Views.
- **3.** In the Tasks pane, select **Dell Windows Server Tasks**  $\rightarrow$  Launch Remote Desktop.

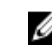

NOTE: Launching remote desktop is possible only if the remote desktop is enabled manually in the managed node.

#### Launch InBand Dell Remote Access Console

To launch InBand Dell Remote Access console:

- 1. In the OpsMgr console, navigate to a Dell Diagram Views, State Views, or Alerts Views.
- 2. Select the desired Dell server in any of the Diagram Views or State Views or an alert in the Alerts Views.
- 3. In the Tasks pane, select Dell Windows Server Tasks → Launch InBand Dell Remote Access Console.

#### **Check Power Status**

You can check the power status and allow power control tasks through the IPMI shell.

NOTE: To enable Advanced Power Control, install Baseboard Management Controller Management IJ Utility (BMU) in the default path. If BMU is not installed in the default path, create a new console task. For more information on creating a new console task, see Creating Advanced Power Control And LED Identification Tasks.

To check the power status of a system:

- 1. In the OpsMgr console, navigate to a Dell Diagram Views, State Views, or Alert Views.
- 2. Select the desired Dell system in any of the Diagram Views or State Views or an alert in the Alerts Views
- 3. In the Tasks pane, select Dell Windows Server Tasks  $\rightarrow$  Check Power Status.

#### **Power Cycle**

The **Power Cycle** task allows you to turn off the Dell system and turn it on again after a delay.

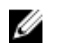

**NOTE:** To enable **Advanced Power Control**, install BMU in the default path. If BMU is not installed in the default path, create a new console task. For more information on creating a new console task, see <u>Creating Advanced Power Control And LED Identification Tasks</u>.

To run the power cycle:

- 1. In the OpsMgr console, navigate to a Diagram Views, State Views, or Alert Views.
- 2. Select the desired Dell system in any of the **Diagram Views** or **State Views** or an alert in the **Alerts Views**.
- 3. In the Tasks pane, select Dell Windows Server Tasks  $\rightarrow$  Power Cycle.

#### **Force Power Off**

The Force Power Off task allows you to turn off the system without shutting down the operating system.

**NOTE:** To enable **Advanced Power Control**, install BMU in the default path. If BMU is not installed in the default path, create a new console task. For more information on creating a new console task, see <u>Creating Advanced Power Control And LED Identification Tasks</u>.

To power off the system:

- 1. In the OpsMgr console, navigate to a Dell Diagram Views, State Views, or Alert Views.
- 2. Select the desired Dell system in any of the **Diagram Views** or **State Views** or an alert in the **Alerts Views**.
- 3. In the Tasks pane, select Dell Windows Server Tasks  $\rightarrow$  Force Power Off.

#### Power Off Gracefully

The **Power Off Gracefully** task allows you to shut down the operating system and power off the system.

**NOTE:** To enable **Advanced Power Control**, install BMU in the default path. If BMU is not installed in the default path, create a new console task. For more information on creating a new console task, see <u>Creating Advanced Power Control And LED Identification Tasks</u>.

To power off the system gracefully:

- 1. In the OpsMgr console, navigate to a Dell Diagram Views, State Views, or Alert Views.
- 2. Select the desired Dell system in any of the **Diagram Views** or **State Views** or an alert in the **Alerts Views**.
- 3. In the Tasks pane, select **Dell Windows Server Tasks** → **Power Off Gracefully**.

#### Power On

The **Power On** task allows you to power on the server. This option is available even if the system power is off.

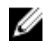

**NOTE:** To enable **Advanced Power Control**, install BMU in the default path. If BMU is not installed in the default path, create a new console task. For more information on creating a new console task, see <u>Creating Advanced Power Control And LED Identification Tasks</u>.

To power on a system:

- 1. In the OpsMgr console, navigate to a Dell Diagram Views, State Views, or Alerts Views.
- 2. Select the desired Dell server in any of the **Diagram Views** or **State Views** or an alert in the **Alerts Views**.
- 3. In the Tasks pane, select Dell Windows Server Tasks  $\rightarrow$  Power On.

#### **Power Reset**

The Power Reset task allows you to power off and then power on the system.

**NOTE:** To enable **Advanced Power Control**, install BMU in the default path. If BMU is not installed in the default path, create a new console task. For more information on creating a new console task, see Creating Advanced Power Control And LED Identification Tasks.

To reset the power of the system:

- 1. In the OpsMgr console, navigate to a Dell Diagram Views, State Views, or Alerts Views.
- 2. Select the desired Dell server in any of the **Diagram Views** or **State Views** or an alert in the **Alerts Views**.
- 3. In the Tasks pane, select Dell Windows Server Tasks  $\rightarrow$  Power Reset.

#### **Turn LED Identification On**

The **Turn LED Identification On** task allows you to turn on the LED identification on the selected system.

**NOTE:** To enable **Advanced Power Control**, install BMU in the default path. If BMU is not installed in the default path, create a new console task. For more information on creating a new console task, see <u>Creating Advanced Power Control And LED Identification Tasks</u>.

To turn on LED identification:

- 1. In the OpsMgr console, navigate to a Dell Diagram Views, State Views, or Alerts Views.
- 2. Select the desired Dell server in any of the **Diagram Views** or **State Views** or an alert in the **Alerts Views**.
- 3. In the Tasks pane, select Dell Windows Server Tasks -> Turn LED Identification On.

#### **Turn LED Identification Off**

The **Turn LED Identification Off** task allows you to to turn off the LED identification on the selected system.

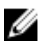

**NOTE:** To enable **Advanced Power Control**, install BMU in the default path. If BMU is not installed in the default path, create a new console task. For more information on creating a new console task, see <u>Creating Advanced Power Control And LED Identification Tasks</u>.

To turn off LED identification:

- 1. In the OpsMgr console, navigate to a Dell Diagram Views, State Views, or Alerts Views.
- 2. Select the desired Dell server in any of the **Diagram Views** or **State Views** or an alert in the **Alerts Views**.
- 3. In the Tasks pane, select Dell Windows Server Tasks  $\rightarrow$  Turn LED Identification Off.

#### **Get Warranty Information**

The Get Warranty Information task allows you to view the warranty status of the selected system.

To get warranty information:

- 1. In the OpsMgr console, navigate to a Dell Diagram Views, State Views, or Alerts Views.
- 2. Select the desired Dell server in any of the **Diagram Views** or **State Views** or an alert in the **Alerts Views**.
- 3. In the Tasks pane, select Dell Windows Server Tasks  $\rightarrow$  Get Warranty Information.

#### Launch Dell OpenManage Power Center

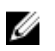

**NOTE:** Launching OpenManage Power Center is possible only if Windows or Linux operating system and OpenManage Server Administrator are installed on the managed node.

The **Launch Dell OpenManage Power Center** task allows you to launch the OpenManage Power Center console.

To launch Dell OpenManage Power Center:

- 1. In the OpsMgr console, navigate to a Dell Diagram Views, State Views, or Alerts Views.
- 2. Select the desired Dell server in any of the **Diagram Views** or **State Views** or an alert in the **Alerts Views**.
- 3. In the Tasks pane, select Dell Server Tasks  $\rightarrow$  Launch Dell OpenManage Power Center.

#### Launch Dell License Manager On X32 Bit Management Server

The Launch Dell License Manager on X32 bit Management Server task allows you to launch the Dell License Manager on a management server running 32-bit operating system. Dell License Manager is a one-to-many license deployment and reporting tool for Dell iDRAC licenses.

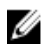

**NOTE:** If the Dell License Manager has not been installed in the default path, create a new task to launch Dell License Manager. For more information, see <u>Creating A Launch License Manager Task</u>.

To launch Dell License Manager:

- 1. In the OpsMgr console, navigate to a Dell Diagram Views, State Views, or Alerts Views.
- 2. Select the desired Dell server in any of the **Diagram Views** or **State Views** or an alert in the **Alerts Views**.
- 3. In the Tasks pane, select Dell Windows Server Tasks → Launch Dell License Manager on X32 bit Management Server.

#### Launch Dell License Manager On X64 Bit Management Server

The Launch Dell License Manager on X64 bit Management Server task allows you to launch the Dell License Manager on management systems running 64-bit operating system. Dell License Manager is a one-to-many license deployment and reporting tool for Dell iDRAC licenses.

**NOTE:** If the Dell License Manager has not been installed in the default path, create a new task to launch Dell License Manager. For more information, see <u>Creating A Launch License Manager Task</u>.

To launch Dell License Manager:

- 1. In the OpsMgr console, navigate to a Dell Diagram Views, State Views, or Alerts Views.
- 2. Select the desired Dell server in any of the **Diagram Views** or **State Views** or an alert in the **Alerts Views**.
- 3. In the Tasks pane, select Dell Windows Server Tasks → Launch Dell License Manager on X64 bit Management Server.

### Reports

The reporting feature allows you to create reports for Dell OpenManage Windows Event Log, Dell Server BIOS, Firmware, and RAID configuration.

**NOTE:** Dell Server BIOS, firmware, and RAID configuration reports are only available in the Detailed Edition of Server (In-band) management pack.

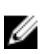

**NOTE:** In System Center Operations Manager 2007 R2, the **Tasks** pane is referred to as **Actions** pane.

#### **Accessing Reports**

To access the reporting:

- 1. Click Reporting in your OpsMgr console.
- 2. Expand **Reporting**  $\rightarrow$  **Application Monitoring** in the navigation pane.
- **3.** Click on **Dell Windows Server (Scalable Edition)** for the Windows Event Log and click on **Dell Windows Server (Detail Edition)** for BIOS, firmware and driver versions, and RAID reports.

You can also access **Reporting** from the **Diagram View** by clicking on the server instance. The option for **Dell Reports** is located in the **Tasks** pane under the Dell System instance reports along with the default Microsoft reports.

#### Generating OpenManage Windows Event Log Report

To create a report for OpenManage Windows Event Logs:

- **1.** On the OpsMgr console, click **Reporting.**
- 2. Expand **Reporting**  $\rightarrow$  **Application Monitoring** in the navigation pane.
- 3. Click Dell Windows Server (Scalable Edition).
- 4. Click OpenManage Windows Event Log then click Open in the Tasks pane.
- 5. Select a time period for which you want the report generated.
- 6. Click Add Object.
- Search for Dell Server and click Add.
   You will find the object in the Selected object pane.
- 8. Choose the Severity of the events whose report you want to generate.
- 9. Click Run.

The OpenManage Windows Event Log report is generated.

#### **Generating BIOS Configuration Report**

**NOTE:** You can create BMC reports only if BMU is installed on the Management Server.

To create a report for the BIOS configuration:

- 1. On the OpsMgr console, click Reporting.
- 2. Expand **Reporting**  $\rightarrow$  **Application Monitoring** in the navigation pane.
- 3. Click Dell Windows Server (Detail Edition).
- 4. Click **BIOS Configuration**, then click **Open** in the **Tasks** pane.
- 5. Select a time period for which you want the report generated.
- 6. Click Add Object.
- Search for Dell Server and click Add.
   You will find the object in the Selected object pane.
- 8. Choose the required Properties.

9. Click Run.

The **BIOS Configuration** report is generated.

#### **Generating Firmware And Driver Versions Report**

To create a report for firmware and driver versions:

- 1. On the OpsMgr console, click Reporting.
- **2.** Expand **Reporting**  $\rightarrow$  **Application Monitoring** in the navigation pane.
- 3. Click Dell Windows Server (Detail Edition).
- 4. Click Firmware and Driver Versions, then click Open on the Task pane.
- 5. Select a time period for which you want the report generated.
- 6. Click Add Object.
- Search for Dell Server and click Add.
   You will find the object in the Selected object pane.
- Click Run.
   The Firmware and Driver Versions report is generated.

#### **Generating RAID Configuration Report**

To create a report for RAID configuration:

- 1. On the OpsMgr console, click **Reporting**.
- 2. Expand **Reporting** → **Application Monitoring** in the navigation pane.
- 3. Click Dell Windows Server (Detailed Edition).
- 4. Click RAID Configuration, then click Open on the Task pane.
- 5. Select a time period for which you want the report generated.
- 6. Click Add Object.
- Search for Dell Server and click Add.
   You will find the object in the Selected object pane.
- 8. Choose the required Properties.
- 9. Click Run. The RAID Configuration report is generated.

## 4

## Server Out-Of-Band Monitoring Feature

Server Out-of-band monitoring feature supports the discovery, and monitoring of Dell PowerEdge monolithic and modular servers and Dell PowerVault storage servers, using WSMAN and SNMP.

### **Management Pack Functionality And Dependencies**

The following table lists this version's management packs and utilities, and their dependencies with each other:

| Management Pack or Utility Description      |                                                                                                    | Dependency                                                                                                    |
|---------------------------------------------|----------------------------------------------------------------------------------------------------|----------------------------------------------------------------------------------------------------|
| Dell.Server.OOB.mp                          | Management Pack for<br>discovering and monitoring Dell<br>PowerEdge and PowerVault<br>systems up to component<br>groups level. | Dell.Connections.HardwareLibrar<br>y.mp<br>Dell.Model.Server.mp<br>Dell.OperationsLibrary.Server.mp<br>Dell.View.Server.mp<br>Dell.OperationsLibrary.Common.<br>mp |
| Dell.Server.OOB.DetailedMonitori<br>ngOn.mp | Management Pack for<br>monitoring Dell PowerEdge and<br>PowerVault systems up to<br>component level.                           | Dell.Connections.HardwareLibrar<br>y.mp<br>Dell.Server.OOB.mp                                                                                                    |

Table 9. Management Pack Functionality and Dependencies

## **Comparison Of Scalable And Detailed Edition Features**

The following table helps you understand the environment in which you can use Scalable and Detailed Edition of Dell Server Out-of-band management pack.

| Table 10 | . Scalable | Management | Pack V | ersus Detailed  | Management | Pack  |
|----------|------------|------------|--------|-----------------|------------|-------|
| TUDIC TO | . Scalabic | management |        | ci sus Detaiteu | management | I ack |

| Features                           | Scalable Edition                                                                                                    | Detailed Edition                                                                                                    |  |
|------------------------------------|----------------------------------------------------------------------------------------------------|----------------------------------------------------------------------------------------------------|--|
| Server (Out-of-band)<br>Monitoring | <ul> <li>Inventory up to individual components.</li> <li>Health monitoring only at server and component group level.</li> </ul> | <ul> <li>Inventory and health<br/>monitoring of individual<br/>components.</li> <li>View metrics for power,<br/>temperature, and network<br/>interface cards.</li> </ul> |  |

## **Discovery And Grouping**

The Dell Server Management Pack Suite version 5.2.0 enables you to discover and classify Dell Servers.

The following table lists the details of the hardware discovery and grouping by the Dell Server Out-ofband monitoring feature.

#### Table 11. Dell Hardware Discovery and Grouping

| Group        | Diagram View            | Hardware Type           |
|--------------|-------------------------|-------------------------|
| Dell Servers | Dell Monolithic Servers | Dell PowerEdge systems  |
|              | Dell Modular Servers    | Dell PowerVault systems |

## Discovering A Dell Server Using The Server (Out-Of-Band) Monitoring Feature

U

**NOTE:** The Microsoft SMASH Library (MPB) file has to be installed. For information on installing the Microsoft SMASH Library (MPB) file, see the "Installing The Out-Of-Band Monitoring Template" section of the *Dell Server Management Pack Suite Version 5.2.0 For Microsoft System Center Operations Manager Installation Guide* at **dell.com/support/manuals**.

To discover a Dell server using the Dell Server (Out-of-band) monitoring feature:

- 1. Log on to OpsMgr 2012 as an administrator for the OpsMgr Management group.
- 2. On the OpsMgr console, click Authoring.
- At the bottom of the navigation pane, click Add Monitoring Wizard. The Add Monitoring Wizard screen appears.
- 4. On the Select Monitoring Type screen, select WS-Management and SMASH Device Discovery and click Next.
- 5. On the General Properties screen, in the Name field provide a name for the wizard.
- 6. Under Management pack, click New. The Create a Management Pack screen appears.
- Provide a name for the management pack in the Name field and click Next.
   For information on creating a management pack, see the OpsMgr documentation at technet.microsoft.com.
- 8. Click Create.

The management pack you created is selected in the Management pack drop-down box.

- 9. Click Next.
- **10.** On the **Specify the target** drop-down menu, select a resource pool for monitoring out-of-band devices and click **Next**.
- **11.** On the **Specify the account to be used to run discovery** screen, click **New** and create a Simple Authentication Run As Account.

For more information on creating a Simple Authentication type Run As Account, see <u>Creating A</u> <u>Simple Authentication Run As Account</u>.

- 12. Select the Run As Account you created from the Run As Account drop-down menu and click Next.
- 13. Click Add.
- **14.** On the **Add Devices** screen specify the iDRAC IP address of the systems you want to monitor using the Server (out-of-band) monitoring feature. You can specify the iDRAC IP address of the systems by:
  - Scanning the **IP Subnet** that you provided.
  - Scanning a specified IP Range.
  - Importing a text file containing the list of iDRAC IP addresses.
- 15. Click Advanced Options, select the Skip CA Check and Skip CN Check option and click OK.
- 16. Click Scan for Devices to search for Dell PowerEdge 12G systems on your network.

The IP addresses are listed under **Available Devices**.

- 17. Click Add to add the list of IP addresses you want to monitor and click OK.
- 18. On the Specify the devices you want to monitor screen, click Create.
- 19. Click Close.

The scanned Dell servers initially appear in **Monitoring**  $\rightarrow$  **WS-Management and SMASH Monitoring**  $\rightarrow$  **WS-Management Device State** screen. After the automatically triggered SMASH discovery is completed by the OpsMgr, the Dell servers appear in **Monitoring**  $\rightarrow$  **WS-Management and SMASH Monitoring**  $\rightarrow$  **SMASH Device State** screen.

- **20.** Enable the Server (Out-of-band) monitoring feature by importing the required management packs, or through **Feature Management Dashboard**. For more information on importing the required management packs see, <u>Management Pack Functionality And Dependencies</u>.
- **NOTE:** Before discovering a Dell server using the Server (Out-of-Band) monitoring feature, the Dell Connections License Server URL has to be configured and setup. For more information, see the <u>Configuring Dell Connections License Manager URL</u>.

## Discoveries By The Dell Server (Out-Of-Band) Monitoring Feature

| Discovery Object             | Description                                                                  |  |
|------------------------------|------------------------------------------------------------------------------|--|
| Dell Server Discovery        | Classifies your Dell server and populates the key attributes and components. |  |
| Dell Device Helper Discovery | Discovers the <b>DellDeviceHelper</b> as an object.                          |  |

#### Table 12. Dell Server (Out-of-Band) Monitoring Feature Discoveries

## Monitoring

After you install the Dell Server Management Pack Suite, you can use the **Monitoring** pane of the OpsMgr to select views that provide health information of the discovered Dell servers. The Server Out-of-band monitoring feature discovers and monitors the health of the Dell servers. The <u>Severity Level Indicators</u> indicates the health of your Dell servers on the network. It includes monitoring health of Dell modular and monolithic systems and their components at regular intervals and on occurrence of events.

As the system components monitored through Server (In-band) monitoring feature and Server (Out-ofband) are not exactly the same, it is possible that the overall server health that is shown through In-band (OMSA) and Out-of-band (iDRAC) methods could be different. Drill-down to the specific component status when you observe such discrepancies to resolve specific problem conditions in the system component to bring the overall health of the server to **OK** state.

### Views

Dell Server Management Pack Suite provides the following types of views for Monitoring, under the **Dell** folder on the OpsMgr console:

- <u>Alerts Views</u>
- Diagram Views
- <u>State Views</u>
- Performance and Power Monitoring Views

### **Alerts Views**

This view is available for managing hardware and storage events from Dell servers. The following alerts and traps are displayed by the Server Out-of-band monitoring feature:

- Link up or Link down alerts for events received from Broadcom and Intel network interface cards for Dell PowerEdge and PowerVault systems.
- Platform Event Traps (PET) for Dell servers.

### Viewing Alerts On The OpsMgr Console

To view Server Out-of-band monitoring feature alerts on the OpsMgr console:

- 1. Launch the OpsMgr console and click Monitoring.
- 2. Click **Dell**  $\rightarrow$  **Alerts Views**.

The following individual Alerts Views is displayed:

- Server Alerts SNMP traps for Dell PowerEdge 12G and PowerVault servers with iDRAC 7 are displayed.
- 3. Select Server Alerts.

On the right pane of each of the individual **Alerts Views**, alerts that meet the criteria you specify, such as alert severity, resolution state, or alerts that are assigned to you is displayed.

4. Select an alert to view the details in the Alert Details pane.

#### **Diagram Views**

The **Diagram Views** offers a hierarchical and graphical representation of all Dell servers on your network.

#### Viewing Diagram Views On The OpsMgr Console

To view the Server In-band diagram views on the OpsMgr console:

- 1. Launch the OpsMgr console and click **Monitoring**  $\rightarrow$  **Dell**  $\rightarrow$  **Diagram Views**.
- 2. Navigate to the Diagram Views folder for the following views:
  - Complete Diagram View
  - Modular Systems Diagram
  - Monolithic Servers Diagram
- 3. Select any of the Diagram Views.

On the right pane the hierarchical and graphical representation of the selected Dell device is displayed.

4. Select a component in the diagram to view its details in the **Detail View** pane.

### **Complete Diagram View**

The **Complete Diagram View** offers a graphical representation of all Dell devices that OpsMgr monitors. You can expand and verify the status of individual devices and their components in the diagram. You can view details for:

- Modular and Monolithic systems
- Chassis Management Controllers and DRAC/MC devices
- Remote Access Controllers
- Dell Unmanaged Servers

#### Modular And Monolithic Systems

The Modular Systems Diagram and Monolithic Servers Diagram views offer the following details:

- Physical and teamed network interfaces
- Memory
- Power supply
- Sensors
- Processors
- Dell OpenManage software services
- Storage controller
- BIOS (inventory only)
- iDRAC NIC

#### Modular Systems Diagram

The **Dell Modular Systems Diagram View** offers a graphical representation of all Dell modular systems and allows you to expand and verify the status of individual devices and their components in the diagram.

#### Monolithic Servers Diagram

The **Dell Monolithic Systems Diagram View** offers a graphical representation of all Dell monolithic systems and allows you to expand and verify the status of individual devices and their components in the diagram.

#### **Dell Server Instance Diagram**

Select a Dell system, from the **Dell Modular System** or **Dell Monolithic System** diagram views, to view the diagram specific to that particular system.

System-specific diagrams illustrate and indicate the status of the following components:

- Physical interfaces
- Memory
- Power supply
- Sensors
- Processors
- Storage controller
- BIOS (inventory only)
- iDRAC NIC

The memory, processors, and power supply components are displayed in detail by the Detailed edition of the Server monitoring feature.

#### Storage Controller Component Hierarchy

Expand the **Storage** component in any Dell system instance diagram view, to view the status and health of components such as physical disks, connectors, virtual disks, controllers, sensors, and enclosures.

#### **State Views**

This view is available for viewing the health state of Dell servers (Out-of-band). In the OpsMgr console, click **Dell**  $\rightarrow$  **State Views**, the status of each Dell server managed by OpsMgr on your network is displayed.

You can view the status for the following groups:

- Managed servers (Out-Of-Band)
- Unmanaged servers (Out-Of-Band)

#### **Performance And Power Monitoring Views**

To view the performance and power monitoring on the OpsMgr console:

- 1. Launch the OpsMgr console and click **Monitoring**.
- 2. In the Monitoring pane, click Dell  $\rightarrow$  Performance and Power Monitoring  $\rightarrow$  Dell Performance View.

**NOTE:** All performance metric rules are disabled by default for Server Out-of-band monitoring feature.

**3.** Select the counters from the individual performance views and select the time range for which the values are required.

The data collected is represented in a graphical format for each system.

A unit monitor, monitors the performance counter over two successive cycles to check if it exceeds a threshold value. When the threshold value is exceeded, the server changes state and generates an alert. This unit monitor is disabled by default. You can override (enable and modify) the threshold values from the **Authoring** pane of the OpsMgr console. Unit monitor is available under **Monitors for Dell Server objects** for Server (Out-of-band) monitoring feature.

For more information on performance information collection, see Performance Collection Rules.

## Dell Unit Monitors For Server (Out-of-Band) Monitoring Feature

Monitors to assess various conditions that can occur in Server (Out-of-band) monitored objects.

#### Table 13. Dell Unit Monitors For Server (Out-of-Band) Monitoring

| Object     |                                        | Unit Monitor |
|------------|----------------------------------------|--------------|
| Dell Serve | r                                      |              |
|            | Dell Server Run As Account Association | Periodic     |

| Object     |                                         | Unit Monitor |
|------------|-----------------------------------------|--------------|
|            | Dell Server Unit Monitor                | Periodic     |
| Dell Serve | r Memory                                |              |
|            | Dell Server Memory Unit                 | Periodic     |
| Dell Serve | r Memory Group                          | ·            |
|            | Dell Server Memory Group                | Periodic     |
| Dell Serve | r Power Supply                          |              |
|            | Dell Server Power Supply Unit           | Periodic     |
| Dell Serve | r Power Supply Group                    | ·            |
|            | Dell Server Power Supply Group          | Periodic     |
| Dell Serve | r Processor                             | ·            |
|            | Dell Server Processor                   | Periodic     |
| Dell Serve | r Processor Group                       | ·            |
|            | Dell Server Processor Group             | Periodic     |
| Dell Stora | ge Controller                           | ·            |
|            | Dell Server Storage Controller          | Periodic     |
| Dell Serve | r Controller Battery                    | ·            |
|            | Dell Server Controller Battery Unit     | Periodic     |
| Dell Batte | ry Sensor                               | ·            |
|            | Dell Server Battery Sensor Health       | Periodic     |
| Dell Batte | ry Sensor Group                         | ·            |
|            | Dell Server Battery Group Sensor Health | Periodic     |
| Dell Curre | ent Sensor                              |              |
|            | Dell Server Current Sensor Health       | Periodic     |
| Dell Fan S | ensor                                   |              |

| Object                          |                                           | Unit Monitor |  |  |
|---------------------------------|-------------------------------------------|--------------|--|--|
|                                 | Dell Server Fan Sensor Health             | Periodic     |  |  |
| Dell Fan S                      | ensor Group                               |              |  |  |
|                                 | Dell Server Fan Group Sensor Health       | Periodic     |  |  |
| Dell Intrus                     | sion Sensor                               |              |  |  |
|                                 | Dell Server Intrusion Sensor Health       | Periodic     |  |  |
| Dell Modu                       | lar Blade Server With Operating System    |              |  |  |
|                                 | Dell Server Run As Account Association    | Periodic     |  |  |
|                                 | Dell Server Unit Monitor                  | Periodic     |  |  |
| Dell Modu                       | lar Blade Server Without Operating System |              |  |  |
|                                 | Dell Server Run As Account Association    | Periodic     |  |  |
|                                 | Dell Server Unit Monitor                  | Periodic     |  |  |
| Dell Mono                       | blithic Server With Operating System      |              |  |  |
|                                 | Dell Server Run As Account Association    | Periodic     |  |  |
|                                 | Dell Server Unit Monitor                  | Periodic     |  |  |
| Dell Mono                       | blithic Server Without Operating System   |              |  |  |
|                                 | Dell Server Run As Account Association    | Periodic     |  |  |
|                                 | Dell Server Unit Monitor                  | Periodic     |  |  |
| Dell Netw                       | ork Interfaces Group                      |              |  |  |
|                                 | Dell Server Network Interface Group       | Periodic     |  |  |
| Dell Physical Network Interface |                                           |              |  |  |
|                                 | Dell Server Network Interface Unit        | Periodic     |  |  |
| Dell Server Connector Enclosure |                                           |              |  |  |
|                                 | Dell Server Connector Enclosure           | Periodic     |  |  |
| Dell Stora                      | ge Controller Enclosure EMM               |              |  |  |

| Object                        |                                                         | Unit Monitor |  |  |  |
|-------------------------------|---------------------------------------------------------|--------------|--|--|--|
|                               | Dell Server Enclosure EMM                               | Periodic     |  |  |  |
| Dell Stora                    | Dell Storage Controller Enclosure Fan Sensor            |              |  |  |  |
|                               | Dell Server Enclosure Fan Sensor                        | Periodic     |  |  |  |
| Dell Stora                    | ge Controller Enclosure Physical Disk                   |              |  |  |  |
|                               | Dell Server Enclosure External Physical Disk            | Periodic     |  |  |  |
| Dell Stora                    | ge Controller Enclosure Power Supply                    |              |  |  |  |
|                               | Dell Server Enclosure Power Supply                      | Periodic     |  |  |  |
| Dell Stora                    | ge Controller Enclosure Temperature Sensor              |              |  |  |  |
|                               | Dell Server Temperature Sensor                          | Periodic     |  |  |  |
| Dell Stora                    | ge Controller Internal Physical Disk                    |              |  |  |  |
|                               | Dell Server Internal Physical Disk Unit                 | Periodic     |  |  |  |
| Dell Stora                    | ge Controller Physical Disk                             |              |  |  |  |
|                               | Dell Server Controller Direct Attached<br>Physical Disk | Periodic     |  |  |  |
| Dell Stora                    | ge Group                                                |              |  |  |  |
|                               | Dell Server Storage                                     | Periodic     |  |  |  |
| Dell Stora                    | ge Virtual Disk                                         |              |  |  |  |
|                               | Dell Server Controller Virtual Disk Unit                | Periodic     |  |  |  |
| Dell Temp                     | Dell Temperature Sensor                                 |              |  |  |  |
|                               | Dell Server Temperature Sensor Health                   | Periodic     |  |  |  |
| Dell Temperature Sensor Group |                                                         |              |  |  |  |
|                               | Dell Server Temperature Sensor Group<br>Health          | Periodic     |  |  |  |
| Dell Volta                    | ge Sensor                                               |              |  |  |  |
|                               | Dell Server Voltage Sensor Health                       | Periodic     |  |  |  |

| Object     |                                   | Unit Monitor |  |
|------------|-----------------------------------|--------------|--|
| Dell Volta | ge Sensor Group                   |              |  |
|            | Dell Server Sensors Voltage Group | Periodic     |  |

## Rules

The following section lists the rules specific to the Dell Server Out-of-band monitoring feature.

## **Dell Systems Event Processing Rules**

The Dell Server Management Pack Suite processes rules from Dell Servers.

## **Dell Servers**

All informational, warning, and critical SNMP traps for Dell servers discovered using Server (Out-of-band) monitoring feature, have a corresponding SNMP trap rule.

Each of these rules are processed based on the following criteria:

- Source Name = "Dell Server ip"
- OID = Actual trap ID of the trap event
- Data Provider = SNMP trap event provider

## Tasks

Tasks are available in the **Tasks** pane of the OpsMgr console. When you select a device or a component, the relevant tasks appear in the **Tasks** pane.

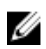

**NOTE:** In OpsMgr 2007 R2, the **Tasks** pane is referred to as **Actions** pane.

## **Task Summary**

### Performing Dell Tasks Using Dell Server (Out-Of-Band)

Following table provides a summary of the Dell tasks that you can perform using Dell Server (Out-of-band):

#### Table 14. Dell Tasks Using Dell Server (Out-of-band)

| Task                              | Description                                                        |
|-----------------------------------|--------------------------------------------------------------------|
| Launch Dell Remote Access Console | Launches the iDRAC console for the out-of-band discovered servers. |
| Launch Dell License Manager       | Launches the Dell License Manager on the management system.        |

| Task                                    | Description                                                                                                    |
|-----------------------------------------|----------------------------------------------------------------------------------------------------|
|                                         | NOTE: Launching Dell License Manager is possible only if a Windows or Linux operating system is installed and Dell License Manager is also installed.                                                                               |
| Launch Remote Desktop Monolithic Server | Launches the remote desktop for the selected system.                                                                                                    |
|                                         | <b>NOTE:</b> Launching remote desktop is possible<br>only if Windows operating system is installed<br>and remote desktop is manually enabled in<br>the managed node.                                                                |
| Launch Dell OpenManage Power Center     | Launches the Dell OpenManage Power Center console for the selected system.                                                                                                    |
|                                         | NOTE: Launching OpenManage Power Center<br>is possible only if Windows or Linux operating<br>system and, OpenManage Server<br>Administrator is installed, and Dell<br>OpenManage Power Center are installed on<br>the managed node. |
| Get Warranty Information                | Retrieves the warranty information for the selected system.                                                                                                    |
|                                         | <b>NOTE:</b> An active Internet connection is required to retrieve the warranty information.                                                                                                    |

## Dell Modular and Monolithic Systems Tasks (Out-Of-Band)

### Get Warranty Information

You can use this task to see the warranty status of the selected system. To get warranty information:

- 1. In the OpsMgr console, navigate to a Dell Diagram Views, State Views, or Alerts Views.
- 2. Select the desired Dell server in any of the **Diagram Views** or **State Views** or an alert in the **Alerts Views**.
- 3. In the Tasks pane, select Dell Server Tasks  $\rightarrow$  Get Warranty Information.

### Launch Remote Desktop (Monolithic Server)

**NOTE:** Launching remote desktop is possible only if the Windows operating system is installed and remote desktop is manually enabled in the managed node.

To launch Remote Desktop from the OpsMgr console:

- 1. In the OpsMgr console, navigate to a Dell Diagram Views, State Views, or Alerts Views.
- 2. Select the desired Dell server in any of the **Diagram Views** or **State Views** or an alert in the **Alerts Views**.

3. In the Tasks pane, select Dell Server Tasks  $\rightarrow$  Launch Remote Desktop (Monolithic Server).

#### Launch Dell OpenManage Power Center

You can use this task to launch the OpenManage Power Center console. To launch Dell OpenManage Power Center:

- 1. In the OpsMgr console, navigate to a Dell Diagram Views, State Views, or Alerts Views.
- 2. Select the desired Dell server in any of the **Diagram Views** or **State Views** or an alert in the **Alerts Views**.
- 3. In the Tasks pane, select Dell Windows Server Tasks → Launch Dell OpenManage Power Center.

### Launch Dell Remote Access Console

To launch Dell Remote Access Console:

- 1. In the OpsMgr console, navigate to a Dell Diagram Views, State Views, or Alerts Views.
- 2. Select the desired Dell server in any of the **Diagram Views** or **State Views** or an alert in the **Alerts Views**.
- 3. In the Task pane, select Dell Server Tasks → Launch Dell Remote Access Console.

#### Launch Dell License Manager

The **Launch Dell License Manager** task allows you to launch the Dell License Manager on management systems. Dell License Manager is a one-to-many license deployment and reporting tool for Dell iDRAC licenses.

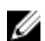

**NOTE:** If the Dell License Manager has not been installed in the default path create a new task to launch Dell License Manager. For more information, see <u>Creating A Launch License Manager Task</u>.

To launch Dell License Manager:

- 1. In the OpsMgr console, navigate to a Dell Diagram Views, State Views, or Alerts Views.
- 2. Select the desired Dell server in any of the **Diagram Views** or **State Views** or an alert in the **Alerts Views**.
- 3. In the Task pane, select Dell Windows Server Tasks → Launch Dell License Manager.

## **Configuring Dell Connections License Manager URL**

Perform this task before importing the Server (Out-of-band) monitoring feature, as Dell servers are discovered only after the Dell Connections License Server is configured.

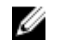

**NOTE:** If you have already imported the Server (Out-of-band) monitoring feature, the Dell servers are discovered only in the next discovery cycle and an alert is generated in the **Feature Management Dashboard** prompting you to configure the Dell Connections License Manager URL. For more information, see Feature Management Alerts.

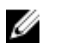

**NOTE:** If the management server has been restarted, the discovered Dell servers will appear only after the next discovery cycle.

- 1. Install the Dell Connections License Manager. For more information, see *Dell Connections License Manager Version 1.1 Installation Guide* at **dell.com/support/manuals**.
- 2. Obtain licenses for the monitoring feature. For more information, see the "Managing Connections License Manager" section in the *Dell Connections License Manager Version 1.1 User's Guide* at **dell.com/support/manuals**.
- **3.** Launch the OpsMgr 2012 console.

- 4. From the navigation pane, click Monitoring.
- 5. Expand Monitoring  $\rightarrow$  Dell  $\rightarrow$  Feature Management Dashboard.
- 6. Select Server (Out-of-band) Monitoring feature.
- 7. From the **Dell Monitoring Feature Tasks** pane, select **Configure License Server**. The Run Task - Configure License Server screen is displayed.
- 8. Click Override. The Override Task Parameters screen is displayed.
- 9. In the LicenseWebServiceURL parameter, under the New Value column type the license web service URL (the license webservice URL uses the default port as 8543) in the following format http:// <License Server IP>: <port number>/.

For example: http://10.56.123.255:8543/.

10. In the LicenseWebUIURL parameter, under the New Value column type the license web UI URL (the license web UI URL uses the default port as 8544) in the following format http://<License Server IP>: <port number>/.

For example: http://10.56.123.255:8544/.

11. Click Override.

The Run Task - Configure License Server screen is displayed.

12. Click Run.

The Task Status - Configure License Server screen is displayed. The Configure License Server task takes several minutes to complete.

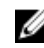

NOTE: Wait for the task to complete (view the state update change in the dashboard) before launching another task through the Feature Management Dashboard.

# **DRAC Monitoring Feature**

DRAC monitoring feature supports discovery, and monitoring for various generations (DRAC 5, iDRAC 6 modular, iDRAC 7 modular and monolithic systems) using SNMP.

## **Management Pack Functionality And Dependencies**

The following table lists Dell Server Management Pack Suite management packs and utilities, and their dependencies with each other:

| Management Pack or Utility | Description                                              | Dependency                              |
|----------------------------|----------------------------------------------------------|-----------------------------------------|
| Dell.DRAC.OM07.MP          | Management pack for<br>discovering and monitoring Dell   | Dell.Connections.HardwareLibrar<br>y.mp |
| Dell.DRAC.OM12.MP          | Remote Access Cards - DRAC 5,<br>iDRAC Modular and iDRAC | Dell.Model.DRAC.mp                      |
|                            | Monolithic.                                              | Dell.OperationsLibrary.DRAC.mp          |
|                            |                                                          | Dell.View.DRAC.mp                       |
|                            |                                                          | Dell.OperationsLibrary.Common.<br>mp    |

Table 15. Management Pack Functionality and Dependencies

## **Comparison Of Scalable And Detailed Edition Features**

The following table helps you understand the environment in which you can use Scalable and Detailed Edition features.

| Table 16. | Scalable | Management | Pack \ | Versus | Detailed | Management | Pack |
|-----------|----------|------------|--------|--------|----------|------------|------|
|           |          | 5          |        |        |          |            |      |

| Features           | Scalable Edition                                                                                       | Detailed Edition                                                  |
|--------------------|----------------------------------------------------------------------------------------------------|-------------------------------------------------------------------|
| Chassis Monitoring | <ul><li>Chassis inventory</li><li>Chassis slots summary</li><li>Health monitoring of chassis</li></ul> | Inventory and health monitoring of individual chassis components. |

## **Discovery And Grouping**

The Dell Server Management Pack Suite version 5.2.0 enables you to discover and classify Dell Remote Access Controllers (DRAC), and integrated DRAC (iDRAC).

The following table lists the details of the hardware discovery and grouping by the Dell DRAC monitoring feature.

| Group                             | Monitoring Feature   | Diagram View                      | Hardware Type                                                                                                    |
|-----------------------------------|----------------------|-----------------------------------|----------------------------------------------------------------------------------------------------|
| Dell Remote Access<br>Controllers | Dell DRAC Monitoring | Remote Access<br>Controller Group | <ul> <li>DRAC 5, iDRAC<br/>modular, and iDRAC<br/>monolithic instances.</li> <li>NOTE: DRAC<br/>monitoring feature<br/>does not support<br/>the discovery of<br/><i>xx0x</i> iDRAC<br/>modular<br/>controllers. You<br/>can manage these<br/>devices using the<br/>Scalable Edition of<br/>Server (In-band)<br/>monitoring feature.</li> </ul> |

Table 17. Dell Hardware Discovery and Grouping

### **Discovering DRAC Devices**

The DRAC devices must be discovered as network devices under the **Administration** section of the OpsMgr console.

To discover DRAC devices:

- 1. Log on to the management server as an OpsMgr administrator.
- 2. On the OpsMgr console, click Administration.
- 3. At the bottom of the navigation pane, click **Discovery Wizard**.
- **4.** Run the **Discovery Wizard**, select **Network devices** and follow the instructions on the screen. For more information, see the OpsMgr documentation at **technet.microsoft.com**.
- 5. On the Add a Device console screen in OpsMgr 2012, type the IP address that you want to scan, select the appropriate **Run As account** from the SNMP V1 or V2 **Run As account** drop-down box.
- 6. Enable the DRAC monitoring feature using Feature Management Dashboard.

#### Scalability Recommendation For OpsMgr 2012

When managing large number of network devices in a distributed setup, use dedicated resource pools of Management Servers for each device type, if the same Management Group is also used to manage agent-based devices.

## **Discoveries By The DRAC Monitoring Feature**

Table 18. DRAC Monitoring Feature Discoveries

| Discovery Object                                            | Description                                                                                                    |
|-------------------------------------------------------------|----------------------------------------------------------------------------------------------------|
| DRAC 5 or iDRAC Discovery                                   | Discovers all supported Dell Remote Access 5<br>Controllers and Integrated Remote Access<br>Controllers.                   |
| Dell Integrated Remote Access Modular<br>Discovery          | Discovers the Chassis Name and Chassis Service<br>Tag of Dell Integrated Remote Access Controllers<br>for Modular systems. |
| iDRAC 6 Modular Discovery                                   | Discovers the iDRAC 6 (Modular) group.                                                                                     |
| iDRAC 6 Monolithic Discovery                                | Discovers the iDRAC 6 (Monolithic) group.                                                                                  |
| iDRAC 7 Modular Discovery                                   | Discovers the iDRAC 7 (Modular) group.                                                                                     |
| iDRAC 7 Monolithic Discovery                                | Discovers the iDRAC 7 (Monolithic) group.                                                                                  |
| Dell Remote Access Group Discovery                          | Discovers the Dell Remote Access group and populates iDRAC.                                                                |
| Dell Remote Access 5 Group Discovery                        | Discovers the Dell Remote Access 5 group with<br>Dell Remote Access 5 Controllers.                                         |
| Dell Integrated Remote Access Monolithic Group<br>Discovery | Discovers the Dell Integrated Remote Access<br>Monolithic group and iDRAC (Monolithic).                                    |
| Dell Integrated Remote Access Modular Group<br>Discovery    | Discovers and populates the iDRAC (Modular) group.                                                                         |

## Monitoring

After you install the Dell Server Management Pack Suite, you can use the **Monitoring** pane of the OpsMgr to select views that provide complete health information of the discovered Dell DRAC devices. The DRAC monitoring feature discovers and monitors the health of the Dell DRAC devices. It includes monitoring health of Dell DRAC devices, both at regular intervals and on occurrence of events. The <u>Severity Level</u> <u>Indicators</u> indicates the health of your Dell DRAC devices on the network.

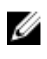

**NOTE:** To monitor the health of DRAC devices, associate the community string Run As account with the SNMP Monitoring Account with the target as Dell Remote Access Controller class or respective DRAC object (if you have different Run As accounts for different DRAC devices).

## **Alerts Views**

This view is available for managing hardware and storage events from Dell DRAC devices. SNMP traps sent by DRAC devices are displayed by the DRAC monitoring feature.

### Viewing Alerts On The OpsMgr Console

To view DRAC alerts on the OpsMgr console:

- 1. Launch the OpsMgr console and click Monitoring.
- Click Dell → Alerts Views → Remote Access Alerts.
   The Remote Access Alerts is displayed. These alerts contains information on SNMP traps from DRAC 5, iDRAC 6, and iDRAC 7 devices.
- Select an alert to view the details in the Alert Details pane.
   On the right pane of each of the individual Alerts Views, alerts that meet the criteria you specify, such as alert severity, resolution state, or alerts that are assigned to you is displayed.

## **Diagram Views**

The **Diagram Views** offers a hierarchical and graphical representation of all Dell DRAC devices on your network.

### Viewing Diagrams On The OpsMgr Console

To view the diagrams for DRAC monitoring feature on the OpsMgr console:

- 1. Launch the OpsMgr console and click **Monitoring**  $\rightarrow$  **Dell**  $\rightarrow$  **Diagram Views**.
- 2. In the Monitoring pane on the left side, navigate to the Diagram Views folder for the following views:
  - <u>Complete Diagram View</u>
  - <u>Remote Access Controllers Group</u>
- 3. Select any of the Diagram Views.

On the right pane the hierarchical and graphical representation of the selected Dell device is displayed.

4. Select a component in the diagram to view its details in the **Detail View** pane.

#### **Complete Diagram View**

The **Complete Diagram View** offers a graphical representation of all Dell devices that OpsMgr monitors. You can expand and verify the status of individual devices and their components in the diagram. You can view details for:

- Modular and Monolithic systems
- Chassis Management Controllers and DRAC/MC devices
- Remote Access Controllers
- Dell Unmanaged Servers

#### **Remote Access Controllers Group**

The **Remote Access Controllers Group** diagram view offers a graphical representation of all DRAC 5, iDRAC 6, and iDRAC 7 (modular and monolithic) devices. Select a component in the diagram to view its details in the **Detail View** pane.

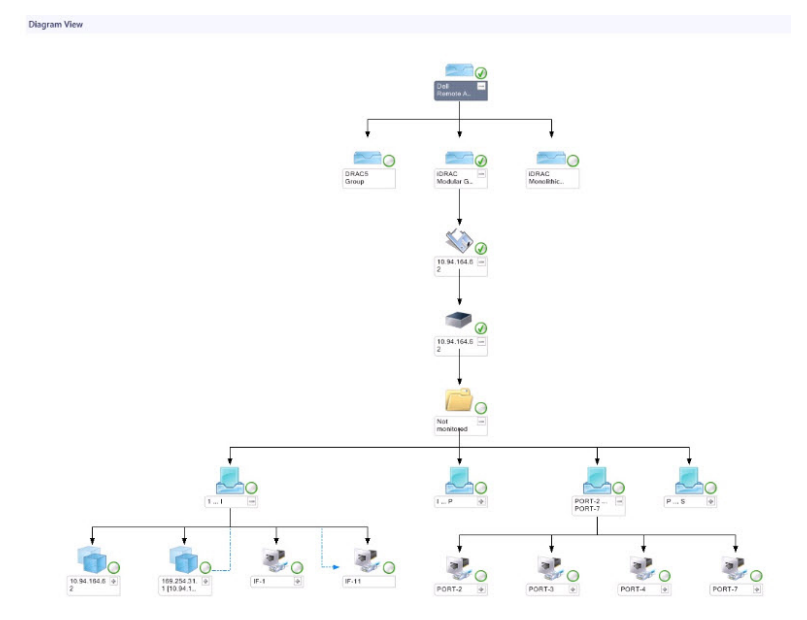

Figure 3. Remote Access Controllers Group Diagram

### **State Views**

This view is available for viewing the health of the Dell DRAC devices. In the OpsMgr console, click **Dell**  $\rightarrow$  **State Views**, the status of each Dell DRAC device managed by OpsMgr on your network is displayed.

Select the Dell DRAC device group for which you want to see the State view. You can view the status of the DRAC/MC device group.

The health of a component is derived by reviewing the unresolved alerts associated with the component. <u>Severity Level Indicators</u> explains the various state components that the Dell Server Management Pack Suite uses with their corresponding severity levels.

## **Dell Unit Monitors For DRAC Monitoring Feature**

Monitors to assess various conditions that can occur in DRAC monitored objects.

| Table 19   | Dell Unit | Monitors  | For DRAC   | Monitoring    | Feature   |
|------------|-----------|-----------|------------|---------------|-----------|
| 1 UD(C 1). |           | 110111013 | I OI DINAC | Provincorning | i catai c |

| Object    |                           | Unit Monitor                                                             |  |
|-----------|---------------------------|--------------------------------------------------------------------------|--|
| Dell Remo | ote Access Controller 5   |                                                                          |  |
|           | Dell Remote Access Status | Event and Periodic NOTE: DRAC 5 and iDRAC 6 share the same unit monitor. |  |
| iDRAC 6 M | Nodular                   |                                                                          |  |
|           | Dell Remote Access Status | Event and Periodic                                                       |  |

| Object             |                                                                                                    | Unit Monitor                               |  |  |  |
|--------------------|----------------------------------------------------------------------------------------------------|--------------------------------------------|--|--|--|
| iDRAC 6 M          | iDRAC 6 Monolithic                                                                                  |                                            |  |  |  |
|                    | Dell Remote Access Status                                                                           | Event and Periodic                         |  |  |  |
| iDRAC 7 M          | lodular                                                                                             |                                            |  |  |  |
|                    | Dell Remote Access Status                                                                           | Event and Periodic                         |  |  |  |
|                    | Controller Global Status                                                                            | Event and Periodic                         |  |  |  |
|                    | Controller Global Storage Status                                                                    | Event and Periodic                         |  |  |  |
| iDRAC 7 Monolithic |                                                                                                    |                                            |  |  |  |
| MOT<br>Dell        | <b>E:</b> For iDRAC 7 modular and iDRAC 7 monolithic RAC triggered-based unit monitors are disabled | c devices, the Dell RAC periodic-based and |  |  |  |
|                    | Dell Remote Access Status                                                                           | Event and Periodic                         |  |  |  |
|                    | Controller Global Status                                                                            | Event and Periodic                         |  |  |  |
|                    | Controller Global Storage Status                                                                    | Event and Periodic                         |  |  |  |

## Rules

The following section lists the rules specific to the Dell DRAC monitoring feature.

## **Dell Systems Event Processing Rules**

The Dell Server Management Pack Suite processes rules from DRAC traps.

## **DRAC Devices**

All informational, warning, and critical SNMP traps for the DRAC devices have a corresponding SNMP trap rule.

Each of these rules are processed based on the following criteria:

- Source Name = "DRAC/CMC/DRAC/MC name or ip"
- OID = Actual trap ID of the DRAC /CMC/DRAC/MC SNMP trap event
- Data Provider = SNMP trap

**NOTE:** Informational alerts are turned off by default. To receive these alerts, import informational alerts management pack.

## Tasks

Tasks are available in the **Tasks** pane of the OpsMgr console. When you select a device or a component, the relevant tasks appear in the **Tasks** pane.

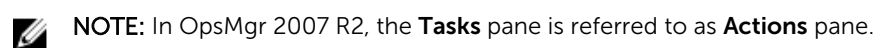

### Task Summary

## Performing Dell Tasks Using DRAC

Following table provides a summary of the Dell tasks that you can perform using the DRAC:

#### Table 20. Dell Tasks Using The DRAC

| Task                                        | Description                                                                                                    |
|---------------------------------------------|----------------------------------------------------------------------------------------------------|
| Launch Dell Remote Access Console           | Launches the DRAC console for the discovered DRAC.                                                                                  |
| Launch Dell License Manager                 | Launches the Dell License manager on the management system.                                                                         |
| Launch Remote Desktop                       | Launches the remote desktop for the selected system.           Image: NOTE: This feature is available only on systems with iDRAC 7. |
| Launch Dell OpenManage Server Administrator | Launches the Dell OpenManage Server<br>Administrator.<br>MOTE: This feature is available only on<br>systems with iDRAC 7.           |

### **Dell Remote Access Controller (DRAC) Tasks**

#### Launch Dell Remote Access Console

You can use this task to launch the Dell Remote Access Console, if the DRAC is installed on your Dell system.

To launch Dell Modular Chassis Remote Access console:

- 1. In the OpsMgr console, navigate to a Dell Diagram Views, State Views, or Alerts Views.
- 2. Select the desired DRAC/iDRAC device in any of the **Diagram Views** or **State Views** or an alert in the **Alerts Views**.
- On systems running System Center Operations Manager 2007 R2 :
   In the Actions pane, select SNMP Network Device Tasks → Launch Dell Remote Access Console.

On systems running OpsMgr 2012 :

In the Tasks pane, select Dell Remote Access Controller Tasks  $\rightarrow$  Launch Dell DRAC Console.

#### Launch Dell License Manager

The **Launch Dell License Manager** task allows you to launch the Dell License Manager on management systems. Dell License Manager is a one-to-many license deployment and reporting tool for Dell iDRAC licenses.

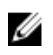

**NOTE:** If the Dell License Manager has not been installed in the default path, create a new task to launch Dell License Manager. For more information, see <u>Creating A Launch License Manager Task</u>.

To launch Dell License Manager:

- 1. In the OpsMgr console, navigate to a Dell Diagram Views, State Views, or Alerts Views.
- 2. Select the desired Dell server in any of the **Diagram Views** or **State Views** or an alert in the **Alerts Views**.
- 3. In the Tasks pane, select Dell Remote Access Controller Tasks  $\rightarrow$  Launch Dell License Manager.

#### Launch Dell OpenManage Server Administrator

**NOTE:** The Dell OpenManage Server Administrator feature is available only on systems with iDRAC 7.

To launch Dell OpenManage Server Administrator:

- 1. In the OpsMgr console, navigate to a Dell Diagram Views, State Views, or Alerts Views.
- 2. Select the desired Dell server in any of the **Diagram Views** or **State Views** or an alert in the **Alerts Views**.
- 3. In the Tasks pane, select Dell Remote Access Controller Tasks → Launch Dell OpenManage Server Administrator.
- 4. On systems running System Center Operations Manager 2007 R2 :

In the Actions pane, select SNMP Network Device Tasks  $\rightarrow$  Launch Dell OpenManage Server Administrator.

On systems running OpsMgr 2012 :

In the Tasks pane, select Dell Remote Access Controller Tasks  $\rightarrow$  Launch Dell OpenManage Server Administrator.

NOTE: Server Management Pack Suite Tasks launches the Remote Console in Internet Explorer.

#### Launch Remote Desktop

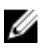

NOTE: The remote desktop feature is available only on systems with iDRAC 7.

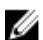

**NOTE:** Launching remote desktop is possible only if remote desktop is enabled manually in the managed node.

To launch remote desktop:

- 1. In the OpsMgr console, navigate to a Dell Diagram Views, State Views, or Alerts Views.
- 2. Select the desired Dell server in any of the **Diagram Views** or **State Views** or an alert in the **Alerts Views**.
- 3. On systems running System Center Operations Manager 2007 R2 :

In the Actions pane, select SNMP Network Device Tasks  $\rightarrow$  Launch Dell OpenManage Server Administrator.

On systems running OpsMgr 2012 :

In the Tasks pane, select Dell Remote Access Controller Tasks  $\rightarrow$  Launch Dell OpenManage Server Administrator.

# **Chassis Monitoring Feature**

Chassis monitoring feature supports discovery, and monitoring of Chassis Management Controller (CMC) on, Dell PowerEdge VRTX chassis, and Dell PowerEdge M1000e chassis using SNMP and WS-Man.

## **Management Pack Functionality And Dependencies**

The following table lists Dell Server Management Pack Suite management packs and utilities, and their dependencies with each other:

| Management Pack or Utility | Description                                                           | Dependency                              |
|----------------------------|-----------------------------------------------------------------------|-----------------------------------------|
| Dell.CMC.OM07.mp           | Management pack for<br>discovering and monitoring CMC                 | Dell.Connections.HardwareLibrar<br>y.mp |
| Dell.CMC.OM12.mp           | (M1000e, PowerEdge VRTX), and DRAC/MC.                                | Dell.Model.CMC.mp                       |
|                            |                                                                       | Dell.OperationsLibrary.CMC.mp           |
|                            |                                                                       | Dell.View.CMC.mp                        |
|                            |                                                                       | Dell.OperationsLibrary.Common.<br>mp    |
| Dell.Chassis.Detailed.mp   | Management pack for<br>monitoring CMC (M1000e,<br>PowerEdge VPTX) and | Dell.Connections.HardwareLibrar<br>y.mp |
|                            | DRAC/MC up to component                                               | Dell.Model.CMC.mp                       |
|                            |                                                                       | Dell.OperationsLibrary.CMC.mp           |
|                            |                                                                       | Dell.View.CMC.mp                        |
|                            |                                                                       | Dell.OperationsLibrary.Common.<br>mp    |

Table 21. Management Pack Functionality and Dependencies

## **Discovery And Grouping**

The Dell Server Management Pack Suite version 5.2.0 enables you to discover and classify Dell Chassis Management Controllers (CMC), Dell PowerEdge M1000e, and Dell PowerEdge VRTX.

The following table lists the details of the hardware discovery and grouping by the Dell CMC monitoring feature.

| Table 22 | . Dell Har | dware Disc | overy and | Grouping |
|----------|------------|------------|-----------|----------|
|----------|------------|------------|-----------|----------|

| Group                 | Diagram View                                       | Hardware Type                                                                                                |
|-----------------------|----------------------------------------------------|----------------------------------------------------------------------------------------------------|
| Dell CMC              | Dell Chassis Management<br>Controllers (CMC) group | CMC, DRAC/MC instances on the<br>network, chassis slot summary<br>and server modules for CMC and<br>DRAC/MC. |
| Dell PowerEdge M1000e | Dell M1000e Chassis group                          | Dell PowerEdge M1000e                                                                                        |
| Dell PowerEdge VRTX   | Dell VRTX Chassis group                            | Dell PowerEdge VRTX                                                                                          |

### **Discovering Chassis Devices**

The Chassis devices should be discovered as network devices under the **Administration** section of the OpsMgr console.

To discover Chassis devices:

- 1. Log on to the management server as an OpsMgr administrator.
- 2. On the OpsMgr console, click Administration.
- 3. At the bottom of the navigation pane, click **Discovery Wizard**.
- **4.** Run the **Discovery Wizard**, select **Network devices** and follow the instructions on the screen. For more information, see the OpsMgr documentation at **technet.microsoft.com**.
  - **NOTE:** Select the **Run As accounts** created for discovering the chassis devices. For more information, see the "Configuring Dell Chassis Management Controller Feature For Correlating Server Modules With Chassis Slot Summary" section of the *Dell Server Management Pack Suite Version 5.2.0 For Microsoft System Center Operations Manager Installation Guide* at **dell.com/support/manuals**.
- 5. On the Add a Device console screen in OpsMgr 2012, type the IP address that you want to scan, select the appropriate Run As account from the SNMP V1 or V2 Run As account drop-down box.
- 6. Enable the Chassis monitoring feature using the Feature Management Dashboard.

## Discoveries By The Dell Chassis Monitoring Feature

Table 23. Dell Chassis Monitoring Feature Discoveries

| Discovery Object                | Description                                                                 |
|---------------------------------|-----------------------------------------------------------------------------|
| Dell CMC Discovery              | Discovers all supported Dell CMCs, PowerEdge<br>VRTX, and PowerEdge M1000e. |
| Dell CMC Slot Discovery         | Discovers slots on the CMC device.                                          |
| Dell Chassis Detailed Discovery | Discovers all Dell chassis components.                                      |
| Dell DRAC/MC Discovery          | Discovers all supported Dell DRAC/MCs.                                      |
| Dell DRAC/MC Slot Discovery     | Discovers slots and chassis slot summary.                                   |

## Monitoring

After you install the Dell Server Management Pack Suite, you can use the **Monitoring** pane of the OpsMgr to select views that provide complete health information of the discovered Dell CMC and DRAC/MC devices. The Chassis monitoring feature discovers and monitors the health of the Dell CMC and DRAC/MC devices. The <u>Severity Level Indicators</u> indicates the health of your Dell CMC and DRAC/MC devices on the network.

Chassis Monitoring includes monitoring the health of Dell chassis, and DRAC/MC devices, both at regular intervals and on occurrence of events.

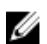

**NOTE:** To perform Chassis Detailed monitoring, create Run As Accounts with WS-Man credentials needed for accessing the Dell CMCs and associate it to the profiles — Dell CMC Login Account Run As Profiles.

## **Alerts Views**

This view is available for managing hardware and storage events from Dell CMC and DRAC/MC devices. SNMP traps sent by Chassis and DRAC/MC devices are displayed by the Chassis monitoring feature.

### Viewing Alerts On The OpsMgr Console

To view Chassis Monitoring alerts on the OpsMgr console:

- 1. Launch the OpsMgr console and click Monitoring.
- 2. Click **Dell**  $\rightarrow$  **Alerts Views**.

The following individual **Alerts Views** are displayed:

- **CMC Alerts** SNMP traps from the discovered Chassis devices are displayed.
- **DRAC/MC Alerts** Events and SNMP traps from the discovered DRAC/MC devices, and SNMP traps (for NICs) for 12th generation PowerEdge servers with iDRAC 7 are displayed.
- Dell M1000e Chassis Alerts— SNMP traps from the discovered Dell PowerEdge M1000e chassis device are displayed.
- **Dell VRTX Chassis Alerts** SNMP traps from the discovered Dell PowerEdge VRTX chassis device are displayed.
- **3.** Select any of the **Alerts Views**.

On the right pane of each of the individual **Alerts Views**, alerts that meet the criteria you specify, such as alert severity, resolution state, or alerts that are assigned to you is displayed.

4. Select an alert to view the details in the Alert Details pane.

### **Diagram Views**

The **Diagram Views** offers a hierarchical and graphical representation of all Dell CMC devices, Dell M1000e, and Dell VRTX on your network.

#### Viewing Diagrams On The OpsMgr Console

To view the diagrams for chassis monitoring feature on the OpsMgr console:

- 1. Launch the OpsMgr console and click **Monitoring**  $\rightarrow$  **Dell**  $\rightarrow$  **Diagram Views**.
- 2. Navigate to the **Diagram Views** folder for the following views:
  - <u>Complete Diagram View</u>
  - <u>Chassis Management Controllers Group</u>
  - Dell Chassis Diagram Views
    - Dell M1000e Chassis Diagram View
    - Dell VRTX Chassis Diagram View
- 3. Select any of the Diagram Views.

On the right pane the hierarchical and graphical representation of the selected Dell device is displayed.

4. Select a component in the diagram to view its details in the **Detail View** pane.

#### **Complete Diagram View**

The **Complete Diagram View** offers a graphical representation of all Dell devices that OpsMgr monitors. You can expand and verify the status of individual devices and their components in the diagram. You can view details for:

- Modular and Monolithic systems
- Chassis Management Controllers and DRAC/MC devices
- Remote Access Controllers
- Dell Unmanaged Servers

#### **Chassis Management Controllers Group**

The **Chassis Management Controllers Group** diagram view offers a graphical representation of all Dell CMC, DRAC/MC, Dell PowerEdge M1000e and Dell PowerEdge VRTX, and their inventory. For Chassis discovery, see <u>Discovering Chassis Devices</u>.

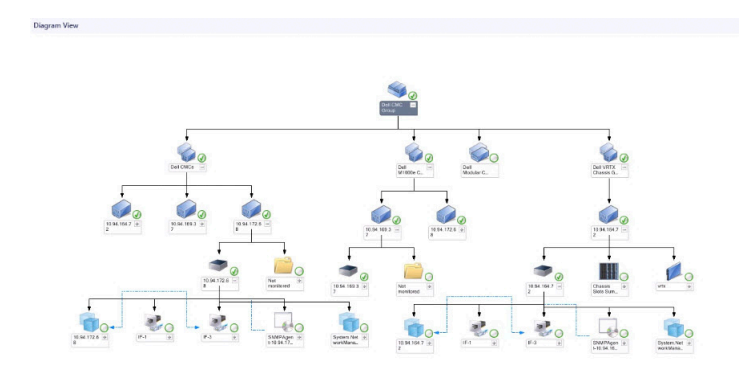

Figure 4. Chassis Management Controllers Group Diagram

For discovered CMC and DRAC/MC chassis, you can view the occupied and free slot summary in the **Chassis Slots Summary**.

Slot names modified on CMC and DRAC/MC chassis are reflected in the diagram view.

The correlation of Dell servers with the server modules of CMC and DRAC/MC chassis are displayed in the **Chassis Management Controllers Group** diagram. The Dell system is visible under the slot in the diagram.

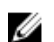

**NOTE:** Create **Run As Account** for CMC and DRAC/MC slots discovery with simple, basic, or digest authentication only. For more information, see "Configuring the Dell Chassis Management Controller Feature For Correlating Server Modules With Chassis Slot Summary" section of the *Dell Server Management Pack Suite Version 5.2.0 For Microsoft System Center Operations Manager Installation Guide* at **dell.com/support/manuals**.

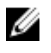

**NOTE:** The iDRAC firmware of the modular systems should be compatible with the CMC firmware, failing which, the Service Tag is displayed as **Not Available** and the Chassis Blade Correlation may not be possible.

### **Dell Chassis Diagram Views**

The Dell Chassis diagram view offers a graphical representation of Dell PowerEdge M1000e chassis, and Dell PowerEdge VRTX chassis devices. Select a component in the diagram to view its details in the **Detail View** pane.

### **State Views**

This view is available for viewing the health of the Dell CMC devices. In the OpsMgr console, click **Dell**  $\rightarrow$  **State Views**, the status of each Dell device managed by OpsMgr on your network is displayed.

Select the Dell CMC device group for which you want to see the State view. You can view the status of the CMC device group.

The health of a component is derived by reviewing the unresolved alerts associated with the component. <u>Severity Level Indicators</u> explains the various state components that the Server Management Pack Suite uses with their corresponding severity levels.

## **Dell Unit Monitors For Chassis Monitoring Feature**

Monitors to assess various conditions that can occur in Chassis monitored objects.

#### Table 24. Dell Unit Monitors For Chassis Monitoring Feature

| Object  |                                                         | Unit Monitor       |
|---------|---------------------------------------------------------|--------------------|
| Dell CM | IC                                                      |                    |
|         | Dell CMC Status                                         | Event and Periodic |
| DRAC/I  | мс                                                      |                    |
|         | Dell DRAC/MC Status                                     | Event and Periodic |
| Dell Ch | assis IO Module                                         |                    |
|         | Dell Chassis IO Module Health Poll Based<br>UnitMonitor | Periodic           |

| Object                                       |                                                                                            | Unit Monitor |
|----------------------------------------------|--------------------------------------------------------------------------------------------|--------------|
| Dell Mo                                      | odular ChassisFan                                                                          |              |
|                                              | Dell Chassis Fan Health Poll Based<br>UnitMonitor                                          | Periodic     |
| Dell Ch                                      | assis Modular Controller                                                                   |              |
|                                              | Dell Chassis CMC Health Poll Based<br>UnitMonitor                                          | Periodic     |
| Dell Ch                                      | assis Modular Controller Group                                                             |              |
|                                              | Dell Chassis CMC Group Health Poll Based<br>UnitMonitor                                    | Periodic     |
| Dell Ch                                      | assis Modular Power Supply                                                                 |              |
|                                              | Dell Chassis Power Supply Health Poll Based<br>UnitMonitor                                 | Periodic     |
| Dell Ch                                      | assis Modular Power Supply Group                                                           |              |
|                                              | Dell Chassis Power Supply Group Health<br>PollBased UnitMonitor                            | Periodic     |
| Dell Ch                                      | assis Modular PCIe Device                                                                  |              |
|                                              | Dell Chassis PCIe Device Health PollBased<br>UnitMonitor                                   | Periodic     |
| Dell Chassis Storage Enclosure               |                                                                                            |              |
|                                              | Dell Chassis Storage Enclosure Health<br>PollBased UnitMonitor                             | Periodic     |
| Dell Ch                                      | assis Storage Controller                                                                   |              |
|                                              | Dell Chassis Storage Controller Health Poll<br>Based UnitMonitor                           | Periodic     |
|                                              | Dell Chassis Storage Controller Battery Health<br>Poll Based UnitMonitor                   | Periodic     |
| Dell Chassis Storage Controller Virtual Disk |                                                                                            |              |
|                                              | Dell Chassis Storage VirtualDisk Health Poll<br>Based UnitMonitor                          | Periodic     |
| Dell Ch                                      | assis Storage Controller Enclosure Internal Phy                                            | sical Disk   |
|                                              | Dell Chassis Storage Internal PhysicalDisk<br>Primary Health Status Poll Based UnitMonitor | Periodic     |

| Object  |                                                                                                    | Unit Monitor |
|---------|----------------------------------------------------------------------------------------------------|--------------|
|         | Dell Chassis Storage Internal PhysicalDisk<br>Predictive Failure Health Status Poll Based<br>UnitMonitor | Periodic     |
| Dell Ch | assis Storage Controller Enclosure External Phy                                                          | sical Disk   |
|         | Dell Chassis Storage External PhysicalDisk<br>Primary Health Status Poll Based UnitMonitor               | Periodic     |
|         | Dell Chassis Storage External PhysicalDisk<br>Predictive Failure Health Status Poll Based<br>UnitMonitor | Periodic     |

## Rules

The following section lists the rules specific to the Dell Chassis monitoring feature.

## **Dell Systems Event Processing Rules**

The Dell Server Management Pack Suite processes rules from Chassis traps.

## **Chassis Devices**

All informational, warning, and critical SNMP traps for the Chassis devices have a corresponding SNMP trap rule.

Each of these rules are processed based on the following criteria:

- Source Name = "DRAC/CMC/DRAC/MC name or ip"
- OID = Actual trap ID of the DRAC /CMC/DRAC/MC SNMP trap event
- Data Provider = SNMP trap

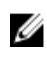

**NOTE:** Informational alerts are turned off by default. To receive these alerts, import informational alerts management pack.

## Tasks

Tasks are available in the **Tasks** pane of the OpsMgr console. When you select a device or a component, the relevant tasks appear in the **Tasks** pane.

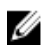

NOTE: In OpsMgr 2007 R2, the Tasks pane is referred to as Actions pane.

### **Task Summary**

### Performing Dell Tasks Using The Dell Chassis

Following table provides a summary of the Dell tasks that you can perform using the Dell chassis:

#### Table 25. Dell Tasks Using The Dell Chassis

| Task                                                 | Description                   |
|------------------------------------------------------|-------------------------------|
| Launch Dell CMC Console                              | Launches the CMC console.     |
| Launch Dell Modular Chassis Remote Access<br>Console | Launches the DRAC/MC console. |

### **Dell Chassis Tasks**

### Launch Dell CMC Console

You can use this task to launch the CMC console.

- 1. In the OpsMgr console, navigate to the Dell Diagram Views, State Views, or Alerts Views.
- 2. Select the CMC device in any of the Diagram Views or State Views or an alert in the Alerts Views.
- 3. On systems running System Center Operations Manager 2007 R2 :

In the Actions pane, select SNMP Network Device Tasks  $\rightarrow$  Launch Dell CMC Console.

On systems running OpsMgr 2012 :

In the Tasks pane, select Dell CMC Tasks  $\rightarrow$  Launch Dell CMC Console.

#### Launch Dell Modular Chassis Remote Access Console

You can use this task to launch the DRAC/MC console.

- 1. In the OpsMgr console, navigate to the Dell Diagram Views, State Views, or Alerts Views.
- 2. Select the DRAC/MC device in any of the **Diagram Views** or **State Views** or an alert in the **Alerts Views**.
- On systems running System Center Operations Manager 2007 R2 : In the Actions pane, select SNMP Network Device Tasks → Launch Dell Modular Chassis Remote Access Console.

On systems running OpsMgr 2012 :

In the Tasks pane, select Dell DRAC/MC Tasks  $\rightarrow$  Launch Dell Modular Chassis Remote Access Console.

# **Chassis Modular Server Correlation Feature**

Chassis Modular Server Correlation feature supports:

Correlation of Dell Modular Servers with Chassis slots.

NOTE: Enable CMC slot discovery and/or DRAC/MC slot discovery for the correlation feature to IJ work.

• Correlation of Chassis Shared Storage components with Dell servers.

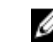

**NOTE:** Enable Chassis detailed monitoring for the correlation of chassis shared components with Dell sources with Dell servers.

## **Management Pack Functionality And Dependencies**

The following table lists Dell Server Management Pack Suite management packs and utilities, and their dependencies with each other:

| Management Pack or Utility                   | Description                                                                                                    | Dependency                                                                                                    |
|----------------------------------------------|----------------------------------------------------------------------------------------------------|----------------------------------------------------------------------------------------------------|
| Dell.ChassisModularServer.Correl<br>ation.mp | <ul> <li>Management pack for:</li> <li>Correlating Dell Modular<br/>systems with CMC and<br/>DRAC/MC slots.</li> <li>Correlating chassis storage<br/>shared components with Dell<br/>Modular servers</li> </ul> | Dell.Connections.HardwareLibrar<br>y.mp<br>Dell.WindowsServer.Scalable.mp<br>Dell.Model.Server.mp<br>Dell.CMC.OM07.MP or<br>Dell.CMC.OM12.MP |

Table 26. Management Pack Functionality and Dependencies

## **Discoveries By The Chassis Modular Server Correlation Feature**

Table 27. Chassis Modular Server Correlation Feature Discoveries

| Discovery Object                                              | Description                                                                              |
|---------------------------------------------------------------|------------------------------------------------------------------------------------------|
| Dell CMC Chassis to Modular Server Correlation<br>Discovery   | Discovers the correlation between the CMC chassis and the Dell modular systems.          |
| Dell Chassis Storage to Blade Server Correlation<br>Discovery | Discovers the correlation between chassis shared components with Dell Servers (In-band). |

| Discovery Object                                                | Description                                                                 |
|-----------------------------------------------------------------|-----------------------------------------------------------------------------|
| Dell DRAC/MC Chassis to Modular Server<br>Correlation Discovery | Discovers the correlation between DRAC/MC chassis and Dell modular systems. |

# **Dell Feature Management Dashboard**

The Dell Feature Management Dashboard enhances the management of the Dell systems – Dell servers, Dell Remote Access Controllers (DRAC), Dell Chassis Management Controller (CMC) in the OpsMgr by providing the following monitoring features.

- Server In-Band Monitoring Feature
- Server Out-Of-Band Monitoring Feature
- DRAC Monitoring Feature
- Chassis Monitoring Feature
- Chassis Modular Server Correlation Feature

## **Management Pack Functionality And Dependencies**

The following table lists Dell Server Management Pack Suite management packs and utilities, and their dependencies with each other:

| Management Pack or Utility         | Description                                                                                                    | Dependency                              |
|------------------------------------|----------------------------------------------------------------------------------------------------|-----------------------------------------|
| Dell.FeatureManagement.Pack.m<br>p | Management pack for<br>discovering, monitoring, and<br>upgrading, the available Dell<br>Management Packs Suite<br>features in OpsMgr. | Dell.Connections.HardwareLibrar<br>y.mp |

## **Discoveries By The Dell Feature Management Pack**

Table 29. Dell Feature Management Pack Discoveries

| Discovery Object                       | Description                                                                                                    |
|----------------------------------------|----------------------------------------------------------------------------------------------------|
| Dell License Configuration Discovery   | Configures the Dell Connections License Manager web server url.                                                                                                    |
| Dell Feature Management Host Discovery | Populates the dashboard if the management server<br>is the feature management pack host. The<br>management servers where the Dell Server<br>Management Pack Suite is installed first, is selected<br>as the feature management pack host. |

## Tasks

Tasks are available in the **Tasks** pane of the OpsMgr console. When you select a device or a component, the relevant tasks appear in the **Tasks** pane.

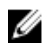

NOTE: In OpsMgr 2007 R2, the Tasks pane is referred to as Actions pane.

## Feature Management Tasks

The following table lists the tasks available on the **Feature Management Dashboard**. Some tasks listed below appear only after you have imported a particular monitoring feature.

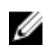

**NOTE:** Ignore the errors pertaining to reimporting of existing management packs under the error logs in the Event log. These errors occur when **Feature Management Dashboard** reimports all the dependent management packs that are already imported while importing a monitoring feature.

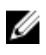

**NOTE:** Wait for a task to complete (view the state update change in the dashboard) before launching another task using the **Feature Management Dashboard**.

#### Table 30. Feature Management Tasks

| Tasl | Tasks Description                       |                                                                                                    |  |
|------|-----------------------------------------|----------------------------------------------------------------------------------------------------|--|
| Serv | Server (Out-of-band) Monitoring         |                                                                                                    |  |
|      | Configure License Server                | Configures the Dell Connections License<br>Manager. For more information, see <u>Configuring</u><br><u>Dell Connections License Manager URL</u> .                                                                                                    |  |
|      |                                         | NOTE: Perform this task before importing<br>the Server (Out-of-band) monitoring<br>feature, as the Dell servers are discovered<br>only after the Dell Connections License<br>Server is configured.                                                                                |  |
|      | Launch Dell Connections License Manager | Launches the Dell Connections License Manager<br>console. For more information, see <i>Dell</i><br><i>Connections License Manager User's Guide</i> at<br><b>dell.com/support/manuals</b> .                                                                                        |  |
|      |                                         | NOTE: While configuring the Dell<br>Connections License Manager, the License<br>Manager task is enabled only after the<br>configuration of the LicenseWebUI URL is<br>completed. For more information, see<br><u>Configuring Dell Connections License</u><br><u>Manager URL</u> . |  |
|      |                                         | NOTE: The Configure License Server and<br>Launch Connections License Manger are<br>common tasks for all the monitoring<br>features on Feature Management<br>Dashboard.                                                                                                    |  |

| Tasks |                                                                       | Description                                                                                                    |
|-------|-----------------------------------------------------------------------|----------------------------------------------------------------------------------------------------|
|       | Import Server (Out-of-band) Scalable Feature                          | Imports the Scalable feature of Server (Out-of-<br>band) monitoring feature.                                                                                                    |
|       | Import Server (Out-of-band) Detailed Feature                          | Imports the Detailed feature of Server (Out-of-<br>band) monitoring feature.                                                                                                    |
|       | Set to Server (Out-of-band) Scalable Feature                          | If the Detailed feature is running on the system,<br>the <b>Feature Management Dashboard</b> switches<br>from the Detailed feature to the Scalable feature.<br>On upgrading from the previous version, run this<br>task to use the latest version for this monitoring<br>feature. |
|       | Set to Server (Out-of-band) Detailed Feature                          | If the Scalable feature is running on the system,<br>the <b>Feature Management Dashboard</b> switches<br>from the Scalable feature to the Detailed feature.<br>On upgrading from the previous version, run this<br>task to use the latest version for this monitoring<br>feature. |
|       | Set Server (Out-of-band) Monitoring as<br>Preferred Monitoring Method | This task enables the Out-of-band monitoring<br>feature as the preferred monitoring method for<br>your Dell server, when the Dell servers in the<br>setup are monitored through both, In-band<br>monitoring feature, and Out-of-band<br>monitoring feature.                       |
|       | Refresh Dashboard                                                     | Updates the <b>Feature Management Dashboard</b> if it was not automatically updated.                                                                                                    |
|       | Remove Server (Out-of-band) Feature                                   | Removes the Server (Out-of-band) monitoring feature.                                                                                                    |
| Serv  | /er (In-band) Monitoring                                              |                                                                                                    |
|       | Import Server (In-band) Detailed Feature                              | Imports the Detailed feature of the Server (In-<br>band) monitoring feature.                                                                                                    |
|       | Import Server (In-band) Scalable Feature                              | Imports the Scalable feature of the Server (In-<br>band) monitoring feature.                                                                                                    |
|       | Set Server (In-band) Monitoring as Preferred<br>Monitoring Method     | This task enables the In-band monitoring feature<br>as the preferred monitoring method for your<br>Dell server, when the Dell servers in the setup<br>are monitored through both, In-band<br>monitoring feature and Out-of-band monitoring<br>feature.                            |
|       | Set to Server (In-band) Scalable Feature                              | If the Detailed feature is running on the system,<br>the <b>Feature Management Dashboard</b> switches<br>from the Detailed feature to the Scalable feature.                                                                                                    |

| Tasl            | ks                                                   | Description                                                                                                    |
|-----------------|------------------------------------------------------|----------------------------------------------------------------------------------------------------|
|                 |                                                      | On upgrading from the previous version, run this task to use the latest version for this monitoring feature.                                                                                                    |
|                 | Set to Server (In-band) Detailed Feature             | If the Scalable feature is running on the system,<br>the <b>Feature Management Dashboard</b> switches<br>from the Scalable feature to the Detailed feature.<br>On upgrading from the previous version, run this<br>task to use the latest version for this monitoring<br>feature. |
|                 | Enable Agent Proxying for Dell Servers (In-<br>band) | Enables agent proxying for Dell Servers (In-<br>band).                                                                                                    |
|                 | Set Informational Alerts On (Server In-band)         | Informational alerts are turned on when the Server (In-band) Scalable Monitoring is in use.                                                                                                    |
|                 | Set Informational Alerts Off (Server In-band)        | Informational alerts are turned off when the Server (In-band) Scalable Monitoring is in use.                                                                                                    |
|                 | Refresh Dashboard                                    | Updates the <b>Feature Management Dashboard</b> if it was not automatically updated.                                                                                                    |
|                 | Remove Server (In-band) Feature                      | Removes the Server (In-band) monitoring feature.                                                                                                    |
| DRAC Monitoring |                                                      |                                                                                                    |
|                 | Import DRAC Monitoring Feature                       | Imports the DRAC monitoring feature.                                                                                                    |
|                 | Upgrade DRAC Monitoring Feature                      | Upgrades to the latest version of the DRAC monitoring feature.                                                                                                    |
|                 | Refresh Dashboard                                    | Updates the <b>Feature Management Dashboard</b> if it was not automatically updated.                                                                                                    |
|                 | Remove DRAC Monitoring Feature                       | Removes the DRAC monitoring feature.                                                                                                    |
| Cha             | ssis Monitoring                                      |                                                                                                    |
|                 | Import Chassis Scalable Monitoring Feature           | Imports the chassis scalable monitoring feature.                                                                                                    |
|                 | Import Chassis Detailed Monitoring Feature           | Imports the chassis detailed monitoring feature.                                                                                                    |
|                 | Set to Chassis Scalable Feature                      | If the Detailed feature is running on the system,<br>the <b>Feature Management Dashboard</b> switches<br>from the Detailed feature to the Scalable feature.<br>On upgrading from the previous version, run this<br>task to use the latest version for this monitoring<br>feature. |
|                 | Set to Chassis Detailed Feature                      | If the Scalable feature is running on the system,<br>the <b>Feature Management Dashboard</b> switches<br>from the Scalable feature to the Detailed feature.                                                                                                    |

| Tasks                              |                                                       | Description                                                                                                |
|------------------------------------|-------------------------------------------------------|----------------------------------------------------------------------------------------------------|
|                                    |                                                       | On upgrading from a previous version, run this task to use the latest version for this monitoring feature. |
|                                    | Refresh Dashboard                                     | Updates the <b>Feature Management Dashboard</b> if it was not automatically updated.                       |
|                                    | Remove Chassis Monitoring Feature                     | Removes the chassis monitoring feature (both scalable and detailed monitoring feature).                    |
| Chassis Modular Server Correlation |                                                       |                                                                                                    |
|                                    | Import Chassis Modular Server Correlation<br>Feature  | Imports the chassis modular server correlation feature.                                                    |
|                                    | Upgrade Chassis Modular Server Correlation<br>Feature | Upgrades to the latest version of the chassis modular server correlation feature.                          |
|                                    | Refresh Dashboard                                     | Updates the <b>Feature Management Dashboard</b> if it was not automatically updated.                       |
|                                    | Remove Chassis Modular Server Correlation<br>Feature  | Removes the chassis modular server correlation monitoring feature.                                         |
# **Related Documentation And Resources**

This chapter gives the details of documents and references to help you work with Dell Server Management Pack Suite.

#### Microsoft Guidelines For Performance And Scalability For Operations Manager

For optimal performance, deploy device-specific Server Management Pack Suite on different management servers.

For information on Microsoft's recommendations for scalability, see the Microsoft website at **technet.microsoft.com.** 

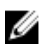

**NOTE:** Make sure that the **Autogrow** option is enabled in Operations Manager Data Warehouse and/or Database for improved performance.

#### **Other Documents You May Need**

Besides this *User's Guide*, you may need to refer to the following guides available at **dell.com/support/manuals**.

- Integrated Dell Remote Access Controller 7 Version User's Guide
- Dell Chassis Management Controller Version 4.50 User's Guide
- Dell OpenManage Installation and Security User's Guide
- Dell OpenManage Server Administrator Installation Guide
- Dell OpenManage Server Administrator Compatibility Guide
- Dell OpenManage Server Administrator CIM Reference Guide
- Dell OpenManage Server Administrator Messages Reference Guide
- Dell OpenManage Server Administrator Command Line Interface User's Guide
- Dell OpenManage Baseboard Management Controller Utilities User's Guide
- Dell Remote Access Controller 5 User's Guide
- Dell Remote Access Controller Racadm User's Guide
- Dell Life Cycle Controller User's Guide
- Dell Remote Access Controller/ Modular Chassis User's Guide
- Dell Chassis Management Controller Version 1.30 for Dell PowerEdge VRTX

The *Dell Systems Management Tools and Documentation DVD* contains a readme file for Server Administrator and additional readme files for other systems management software applications found on the DVD.

## Accessing Documents From Dell Support Site

To access the documents from Dell Support site:

- 1. Go to dell.com/support/manuals.
- 2. In the **Tell us about your Dell system** section, under **No**, select **Choose from a list of all Dell products** and click **Continue**.
- 3. In the Select your product type section, click Software and Security.
- 4. In the **Choose your Dell Software** section, click the required link from the following:
  - Client System Management
  - Enterprise System Management
  - Remote Enterprise System Management
  - Serviceability Tools
- 5. To view the document, click the required product version.

**NOTE:** You can also directly access the documents using the following links:

- For Enterprise System Management documents dell.com/openmanagemanuals
- For Remote Enterprise System Management documents **dell.com/esmmanuals**
- For Serviceability Tools documents dell.com/serviceabilitytools
- For Client System Management documents dell.com/OMConnectionsClient
- For OpenManage Connections Enterprise systems management documents dell.com/ OMConnectionsEnterpriseSystemsManagement
- For OpenManage Connections Client systems management documents dell.com/ OMConnectionsClient

### **Contacting Dell**

**NOTE:** If you do not have an active Internet connection, you can find contact information on your purchase invoice, packing slip, bill, or Dell product catalog.

Dell provides several online and telephone-based support and service options. Availability varies by country and product, and some services may not be available in your area. To contact Dell for sales, technical support, or customer service issues:

#### 1. Visit dell.com/support.

- 2. Select your support category.
- 3. Verify your country or region in the Choose a Country/Region drop-down menu at the top of page.
- 4. Select the appropriate service or support link based on your need.

# Appendix A — Issues And Resolutions

### **Issues And Resolutions**

The following table lists the known issues, resolutions, and where the issues are applicable.

#### Table 31. Issues And Resolutions

| Issue                                                                                                    | Resolution                                                                                                    | Applicable To                        |
|----------------------------------------------------------------------------------------------------|----------------------------------------------------------------------------------------------------|--------------------------------------|
| In the <b>Diagram View</b> for Dell<br>network devices, the basic<br>attributes are not displayed for<br>the Dell DRAC and chassis<br>objects.                                                              | To resolve this issue, you can view<br>the detailed set of attributes by<br>clicking the objects in the <b>State</b><br><b>View</b> .                                                                                                    | Dell Chassis Monitoring Feature      |
| Licensing configuration alerts are not automatically resolved.                                                                                                    | To resolve this issue, on the<br>OpsMgr console right-click the<br>licensing configuration alert and<br>click <b>Close</b> .                                                                                                    | Dell Server Management Pack<br>Suite |
| Server Modules and Chassis<br>Slot Summary Information are<br>not visible under CMC or<br>DRAC/MC.                                                                                                    | <ul> <li>Make sure that OpenManage<br/>Server Administrator (OMSA) or<br/>DRAC tools are installed on the<br/>management server managing<br/>the CMC or DRAC/MC.</li> <li>Make sure that you have<br/>configured the<br/><b>RunAsAccounts</b> for CMC or<br/>DRAC/MC devices and<br/>associated them with "Dell<br/>CMC Login Account" or "Dell<br/>DRAC/MC Login Account".</li> <li>Make sure that Dell CMC Slot<br/>Discovery and Dell DRAC/MC<br/>Slot Discovery rules are<br/>enabled from the Authoring<br/>Pane of the OpsMgr console.</li> </ul> | Dell Chassis Monitoring Feature      |
| Errors while running the<br><b>Repair</b> option on Dell Server<br>Management Pack version<br>5.2.0 from the <b>Add/Remove</b><br><b>Programs</b> or <b>Uninstall or</b><br><b>change a program</b> window. | Use the <b>Repair</b> option in the<br>installer. For more information,<br>see "Using The Repair Option In<br>The Installer" section of the Dell<br>Server Management Pack Suite<br>Version 5.2.0 For Microsoft<br>System Center Operations<br>Manager Installation Guide.                                                                                                    | Dell Server Management Pack<br>Suite |
| Dell servers that are<br>discovered through the Dell                                                                                                    | To resolve this issue,<br>1. Click <b>Start → Run.</b>                                                                                                    | Dell Server Management Pack<br>Suite |

| Issue                                                                                                    | Resolution                                                                                                    | Applicable To                                   |
|----------------------------------------------------------------------------------------------------|----------------------------------------------------------------------------------------------------|-------------------------------------------------|
| Server (Out-of-band)<br>monitoring feature are listed<br>even after the Dell Server<br>(Out-of-band) license has<br>been deleted.                                                                                                    | <ol> <li>In the command prompt,<br/>type the command<br/>DcomCnfg to open the<br/>DCOM Configuration<br/>window.</li> <li>Expand Component Services<br/>→ Computers → My<br/>Computer → COM+<br/>Applications → Dell Device<br/>Helper.</li> <li>Right-click Dell Device<br/>Helper and click Shut down.</li> <li>Right-click Dell Device<br/>Helper and click Start.</li> </ol>                                                                                                    |                                                 |
| If there is a delayed response<br>while discovering a CMC/<br>DRAC MC devices, then the<br>latest information from the<br>device is not updated, the<br>Script Timeout Error is<br>generated or the log files in<br>the Temp folder are not<br>cleared. | Increase the <b>Script Timeout</b> value<br>on the <b>Override Properties</b> screen<br>for the CMC or DRAC/MC devices<br>which are experiencing a delayed<br>response. For more information<br>on <b>Overrides</b> , see the OpsMgr<br>documentation at<br><b>technet.microsoft.com</b> .                                                                                                    | Dell Chassis Monitoring Feature                 |
| Feature management host<br>server health service has gone<br>down.                                                                                                    | If the selected management server<br>has stopped functioning, the<br>executed Feature Management<br>tasks fails. In such an instance,<br>where the selected management<br>server is corrupt or the health<br>service cannot be obtained,<br>decommission the management<br>server to remove stale objects. For<br>more information, see<br><b>technet.microsoft.com/en-us/</b><br><b>library/hh456439.aspx</b> .<br>Select a management server from<br>the remaining management<br>servers, and override the<br>FMPHostFQDN of Feature<br>Management Host Discovery. | Dell Server Management Pack<br>Suite            |
| Dell OM: Server and its<br>component health<br>computation failed alert is<br>displayed under Monitoring →<br>Alerts Views → Server Alerts<br>on the console.                                                                                           | Manually associate the <b>Run As</b><br>Account for monitoring Dell<br>server. For more information, see<br>Associating Run As Account For<br>Monitoring A Dell Server Using<br>The Server (Out-Of-Band)<br>Monitoring Feature.                                                                                                    | Dell Server (Out-Of-Band)<br>Monitoring Feature |

## **Known Limitations**

#### Table 32. Known Limitations

| Limitation                                                                                                    | Applicable to                     |
|----------------------------------------------------------------------------------------------------|-----------------------------------|
| <b>Dell MP, Power Control, and LED</b> tasks use only<br>the default credentials. When you create a new<br>task in the <b>Authoring</b> pane and view it, you can see<br>the username and the password you specified. The<br>credentials are not hidden when you view the task.                                                                                       | Dell Server Management Pack Suite |
| While using health explorer, some unit monitors in<br>Server Management Pack Suite (under Sensors and<br>OpenManage Services instances) may display a<br>green status though the sub-instance does not<br>exist. This is because unit monitors cannot have an<br><i>Unavailable</i> state when the target class is present<br>and the unit monitor has been executed. | Dell Server Management Pack Suite |
| Intrusion unit monitor status under sensors is only for chassis and does not include health of bezel intrusion.                                                                                                    | Dell Server Management Pack Suite |

## **Feature Management Alerts**

The following alerts are generated in the Feature Management Alerts on the dashboard, if the Dell Device Helper Utility or the Dell Connections License Manager server is not correctly installed, or the license server has insufficient licenses for monitoring Dell servers using the Dell Server (Out-of-band) monitoring feature.

| Table 33. Feature | e Management Alerts |
|-------------------|---------------------|
|-------------------|---------------------|

| Alert Text                                                                                                    | Alert State | Cause                                                                                                    | Resolution                                                                                           |
|----------------------------------------------------------------------------------------------------|-------------|----------------------------------------------------------------------------------------------------|----------------------------------------------------------------------------------------------------|
| Dell FMP: Dell Device<br>Helper Utility is either<br>not present or<br>incompatible with<br>Dell Server (out-of-<br>band) Management<br>Pack. | Critical    | The Dell Device Helper<br>Utility version 5.2.0 was<br>not found or the Dell<br>Device Helper Utility is<br>corrupted.<br>A version higher than<br>5.2.0 of Dell Device<br>Helper Utility was found.<br>A version lower than<br>5.2.0 of Dell Device<br>Helper Utility was found. | Run the Dell Server<br>Management Pack Suite<br>version 5.2.0 installer on<br>the management server. |
| Dell FMP: Dell<br>License Server is not<br>configured properly.                                                                               | Critical    | The Dell Connections<br>License Server is not<br>configured.                                                                                                    | Install and configure the<br>Dell Connections<br>License Server URL. For<br>more information, see    |

| Alert Text                                                                        | Alert State | Cause                                                                                                    | Resolution                                                                                                    |
|-----------------------------------------------------------------------------------|-------------|----------------------------------------------------------------------------------------------------|----------------------------------------------------------------------------------------------------|
|                                                                                   |             |                                                                                                    | Configuring Dell<br>Connections License<br>Manager URL.                                                                                                    |
| Dell FMP: Dell<br>License Server is not<br>reachable.                             | Critical    | Unable to contact the<br>Dell Connections License<br>Server.                                                                                                    | Make sure that the Dell<br>Connections License<br>Server URL is configured<br>correctly. For more<br>information, see<br><u>Configuring Dell</u><br><u>Connections License</u><br><u>Manager URL</u> .<br>Check if the Dell<br>Connections License<br>Server is accessible. |
| Dell FMP: Dell<br>Licenses for a feature<br>are insufficient or not<br>available. | Critical    | Licenses are not present<br>on the Dell Connections<br>License Server.<br>License usage for a<br>monitoring feature has<br>exceeded the monitoring<br>capacity. | Purchase additional<br>licenses and import them<br>into the Dell<br>Connections License<br>Server.                                                                                                    |
|                                                                                   | Warning     | License usage for a<br>monitoring feature is<br>approaching the total<br>monitoring capacity.                                                                   | Purchase additional<br>licenses and import them<br>into the Dell<br>Connections License<br>Server.                                                                                                    |
|                                                                                   | Critical    | Unable to process<br>licenses for a monitoring<br>feature.                                                                                                    | Make sure that the Dell<br>Connections License<br>Server is configured<br>correctly. For more<br>information, see Dell<br>Connections License<br>Manager Version 1.1<br>User's Guide at dell.com<br>\support\manuals.                                                       |
|                                                                                   |             |                                                                                                    | Check if the Dell<br>Connections License<br>Server is accessible.                                                                                                    |
|                                                                                   |             |                                                                                                    | Check the access<br>privileges for getting the<br>license from the Dell<br>Connections License<br>Server.                                                                                                    |

# **Appendix B**

## **Creating A Simple Authentication Run As Account**

- 1. Log on to OpsMgr 2012 as an administrator for the OpsMgr Management Group.
- 2. On the OpsMgr console, click Administration.
- 3. Right-click Accounts, and then click Create Run As Account. The Create Run As Account Wizard screen is displayed.
- 4. Click Next.
- 5. From the Run As Account type drop-down menu, select Simple Authentication.
- 6. Provide a display name in the Display Name text box.
- 7. Provide a brief description in the **Description** text box and click **Next**.
- 8. On the Credentials screen provide the iDRAC login credentials for the systems you want to discover using the Server (Out-Of-Band) monitoring feature.
- 9. Click Next.
- 10. Select the Less secure or More secure option as appropriate.

For more information, see the OpsMgr documentation at technet.microsoft.com/en-us/library/ hh321655.aspx.

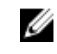

NOTE: If the iDRAC login credentials are different for each of the systems, create a separate Run As Account for each of them.

- 11. Click Create.
- 12. After the Run As Account has been created, click Close.

#### Associating Run As Account For Monitoring A Dell Server Using The Server (Out-Of-Band) Monitoring Feature

For monitoring the Dell server, the Run As account used to discover it must be associated with the Dell server in the SMASH Device Monitoring Profile. The management pack performs the association automatically. But in some cases, you have to manually associate the Run As account.

To manually associate the Run As account in the SMASH Device Monitoring Profile:

- 1. Launch OpsMgr 2012, and click Administration.
- 2. In the Administration pane, browse to Run As Configuration  $\rightarrow$  Profiles.
- 3. From the list of available profiles, right-click SMASH Device Monitoring Profile and click Properties. The Introduction screen is displayed.
- 4. Click Next.

The Specify the Run As profile's general properties screen is displayed.

5. Click Next.

The Run As accounts screen is displayed.

6. Click Add.

The Add a Run As account screen is displayed.

7. Select the run as account used to discover the Dell server from the Run As account drop-down list.

**NOTE:** If you are using multiple Run As accounts to discover devices, associate each device with its associated Run As account.

- 8. Click A selected class, group, or object and add the association for the server in the SMASH Monitoring Profile.
  - Click Select  $\rightarrow$  Class option, use Dell server as the selection.
  - Click Select  $\rightarrow$  Group option, use the group containing the Dell server objects as the selection.
  - Click Select  $\rightarrow$  Object option, use the individual Dell server object as the selection.
- 9. Click OK.
- 10. Click Save and Close.

#### **Severity Level Indicators**

The following table lists the icons that indicate the severity levels of the discovered Dell devices on the OpsMgr console.

| able 34. Severity Level Indicators |                                                                                                    |  |
|------------------------------------|----------------------------------------------------------------------------------------------------|--|
| lcon                               | Severity Level                                                                                                    |  |
| $\oslash$                          | <b>Normal/OK</b> — The component is working as expected.                                                                                                    |  |
| 1                                  | <b>Warning/Noncritical</b> — A probe or other monitoring device has detected a reading for the component that is above or below the acceptable level. The component may still be functioning, but it could fail. The component may also be functioning in an impaired state. |  |
|                                    | <b>Critical/Failure/Error</b> — The component has either failed or failure is imminent. The component requires immediate attention and may need to be replaced. Data loss may                                                                                                |  |

#### Table 34. Severity Level Indicators

 Image: Critical/Failure/Error — The component has either failed or failure is imminent. The component requires immediate attention and may need to be replaced. Data loss may have occurred.

 Image: Critical/Failure/Error — The component has either failed or failure is imminent. The component requires immediate attention and may need to be replaced. Data loss may have occurred.

 Image: Critical/Failure/Error — The component has either failed or failure is imminent. The component requires immediate attention and may need to be replaced. Data loss may have occurred.

 Image: Critical failure/Error — The component requires immediate attention and may need to be replaced. Data loss may have occurred.

 Image: Critical failure/Error — The component requires immediate attention and may need to be replaced. Data loss may have occurred.

 Image: Critical failure/Error — The component requires immediate attention and may need to be replaced. Data loss may have occurred.

 Image: Critical failure/Error — The component failure is immediate attention and may need to be replaced.

 Image: Critical failure/Error — The component failure is immediate attention and may need to be replaced.

 Image: Critical failure failure failure is immediate attention and may need to be replaced.

 Image: Critical failure failure

NOTE: If the Run As Account association is not done, the alert **Dell OM: Server and its component** health computation failed is displayed under Monitoring → Alerts View → Server Alerts on the console.

## Appendix C - Enabling External Program Tasks

For tasks provided by the Dell Server Management Pack Suite that launch external programs have to be installed in the default location. Create new tasks to launch the application if the program is not installed in the default location.

# Creating Advanced Power Control And LED Identification Tasks

Advanced power control and LED identification tasks use the default BMC credentials and install path (C: \Program Files\Dell\SysMgt\bmc).

If your systems deviate from the default BMC credentials and install path, install BMU 2.0 or later on the management server and create new console tasks.

CAUTION: The below steps require you to create a task and set the password in plaintext. If BMC is not installed on management server, the OpsMgr Console may display an error with the entire command in a dialog box, and reveal the password. If you export the created override management pack containing this task to a disk, you can open the exported management pack in a common text editor or OpsMgr Authoring Console and the view the password in plain text. Create a new task only if absolutely required and consider the security aspects before you proceed.

To create a new task:

- 1. Launch the OpsMgr console and click Authoring.
- 2. In the Authoring pane, right-click Tasks under Management Pack Objects, and select Create new task.
- 3. In the Task Type screen, select Command line under Console Tasks.
- 4. Select the destination management pack and click Next.
- 5. Type Task name, Description, and select Dell Windows Server as the Task Target and click Next. The Command Line screen is displayed.
- 6. Type the path of the application **ipmitool.exe** (the path where BMU was installed on the management server) in the **Application** field.

For example, C:\Program Files\Dell\SysMgt\bmc\ipmitool.exe. For the two LED identification tasks, the application path is C:\Program Files\Dell\SysMgt\bmc\ipmish.exe (default BMU path may differ based on your operating system language).

- 7. For power control tasks, in the **Parameters** field, type the command line parameters in the following format:
  - Type -I lan -H and then choose the **Remote Access IP with IPMI capability** from the dropdown menu.
  - Type-U <username> -P <password> -k <kgkey> <IPMI Task String>
  - Replace <IPMI Task String> with one of the following options:
    - power status (for Check Power Status task)
    - power on (for Power On task)
    - power soft (for Power Off Gracefully task)
    - power off (for Force Power Off task)
    - power cycle (for **Power Cycle** task)
    - power reset (for Power Reset task)
    - identify on (for LED Identification On task)
    - identify off (for LED Identification Off task)

#### Example:

- -I lan -H \$Target/Property[Type="Dell.WindowsServer.Server"]/RemoteAccessIP\$ -U root -P <password> -k <kgkey> power status
- 8. For LED on or off tasks, type the command line parameters in the following format:
  - Type -ip and choose the Remote Access IP with IPMI capability from drop-down menu.
  - Type -u <username> -p <password> -k <kgkey> <IPMI task string>.
- 9. Click Create to create the task and repeat this procedure for each new BMC task.

#### **Creating A Launch License Manager Task**

Launch License Manager Task uses the default Dell License Manager (DLM) install path (%PROGRAMFILES(X86)%\Dell\SysMgt\LicenseManager\Dell.DlmUI.exe or %PROGRAMFILES%\Dell \SysMgt\LicenseManager\Dell.DlmUI.exe), that cannot be modified.

If your systems deviate from this, install DLM on the management server and create new console tasks in the **Authoring** pane targeted on **DLM for Dell Server**.

To create a new task:

- 1. Launch OpsMgr console and click Authoring.
- 2. In the Authoring pane, right-click Tasks under Management Pack Objects, and select Create new task.
- 3. In the Task Type screen, select Command line under Console Tasks.
- 4. Select the destination management pack and click Next.
- 5. Type Task name, Description, and set the Task Target with one of the following:
  - Dell Windows Server (for Dell Server In-band Monitoring)
  - Dell Server (for Dell Server Out-of-band Monitoring)
  - Dell iDRAC7 (for DRAC Monitoring)
- 6. Click Next.

The **Command Line** screen is displayed.

- 7. Type the path of the application Dell.DlmUl.exe (the path where DLM was installed on the management server) in the Application field. For example, C:\Program Files\Dell\SysMgt\LicenseManager\Dell.DlmUI.exe (default DLM path may differ based on your operating system language).
- 8. Click **Create** to create the task and repeat this procedure for each new DLM task.